# EPIX XBOX ONE

# COMPS

#### ENSEMBLE

2268 - 13353 Commerce Parkway Richmond, BC V6V 3A1 Canada Main Line: 1.604.231.9510 Toll Free: 1.877.290.2662 Fax: 1.604.231.9545

# **Table of Contents**

| Xbox One Requirements    | 3 |
|--------------------------|---|
| Арр Мар                  | 4 |
| Full / Fill / Snap Views | 5 |
| Pin to Home Tile         | 6 |
| App Menu                 | 7 |
| START UP                 | 8 |

| Start Up                                     | 9  |
|----------------------------------------------|----|
| Log In                                       | 10 |
| Register for a Free 14-Day Trial             | 11 |
| Register for a Free 14-Day Trial Agree Terms | 12 |

#### THE HUB TEMPLATES

| THE HUB TEMPLATES 13                                 |
|------------------------------------------------------|
| The Hub14                                            |
| The Hub - Featured15                                 |
| The Hub - Featured Scrolled                          |
| The Hub - Trailers & Extras                          |
| The Hub - Originals18                                |
| The Hub - Collections                                |
| The Hub - Collections All                            |
| The Hub - Live Channels21                            |
| The Hub - Live Channels More Info                    |
| The Hub - Live Channels for Unauthenticated Users 23 |

| My Account           | 24 |
|----------------------|----|
| The Hub - My Account | 25 |
| The Hub - My Queue   | 26 |

| The Hub - My History                                                                                                    | 27                                            |
|----------------------------------------------------------------------------------------------------|-----------------------------------------------|
| Movie Details<br>Movie Details - Overview<br>Movie Details - Trailers & Extras<br>Movie Details - Stills<br>Movie Details - Cast & Crew<br>Movie Details - Trailers & Extras All<br>Movie Details - Stills All<br>Movie Details - Stills Gallery Open | <b>28</b><br>30<br>31<br>32<br>33<br>34<br>35 |
| <b>All Movies</b><br>All Movies<br>All Movies - Contextual Menu                                                                                                    | <b>36</b><br>37<br>38                         |

| Video Player | 39 |
|--------------|----|
| Video Player |    |
|              |    |
| Search       | 41 |

| Search42 |
|----------|
| Results  |
|          |

| Settings       | 44 |
|----------------|----|
| Settings       | 45 |
| Log Out        | 46 |
| Terms of Use   | 47 |
| Privacy Policy |    |

#### Snap Screens

| Go Full Screen     |
|--------------------|
| Welcome            |
| Login              |
| App Menu           |
| Home               |
| Featured           |
| Trailers & Extras  |
| Trailers & Extras  |
| Originals          |
| Collections        |
| Collections List . |
| Live Channels      |
| My Queue           |
| Movie Detail       |
| Movie Detail Scr   |
| Snap - Video Pla   |
| Settings           |
| Snap - Terms of    |
|                    |

|        | 49 |
|--------|----|
|        | 50 |
|        | 51 |
|        | 52 |
|        | 53 |
|        | 54 |
|        | 55 |
|        | 56 |
| Player | 57 |
| -      | 58 |
|        | 59 |
|        | 60 |
|        | 61 |
|        | 62 |
|        | 63 |
| oll    | 64 |
| yer    | 65 |
| -      | 66 |
| Use    | 67 |

## **Xbox One Requirements**

- 1. EPIX Free Trial Sign up and Access
- 2. Featured Movies
- 3. Movie Details, Stills
- 4. Movies by Genre
- 5. Trailers & Extras
- 6. Originals
- 7. Collections
- 8. Live Channels
- 9. Editable User Queue, User History

# Арр Мар

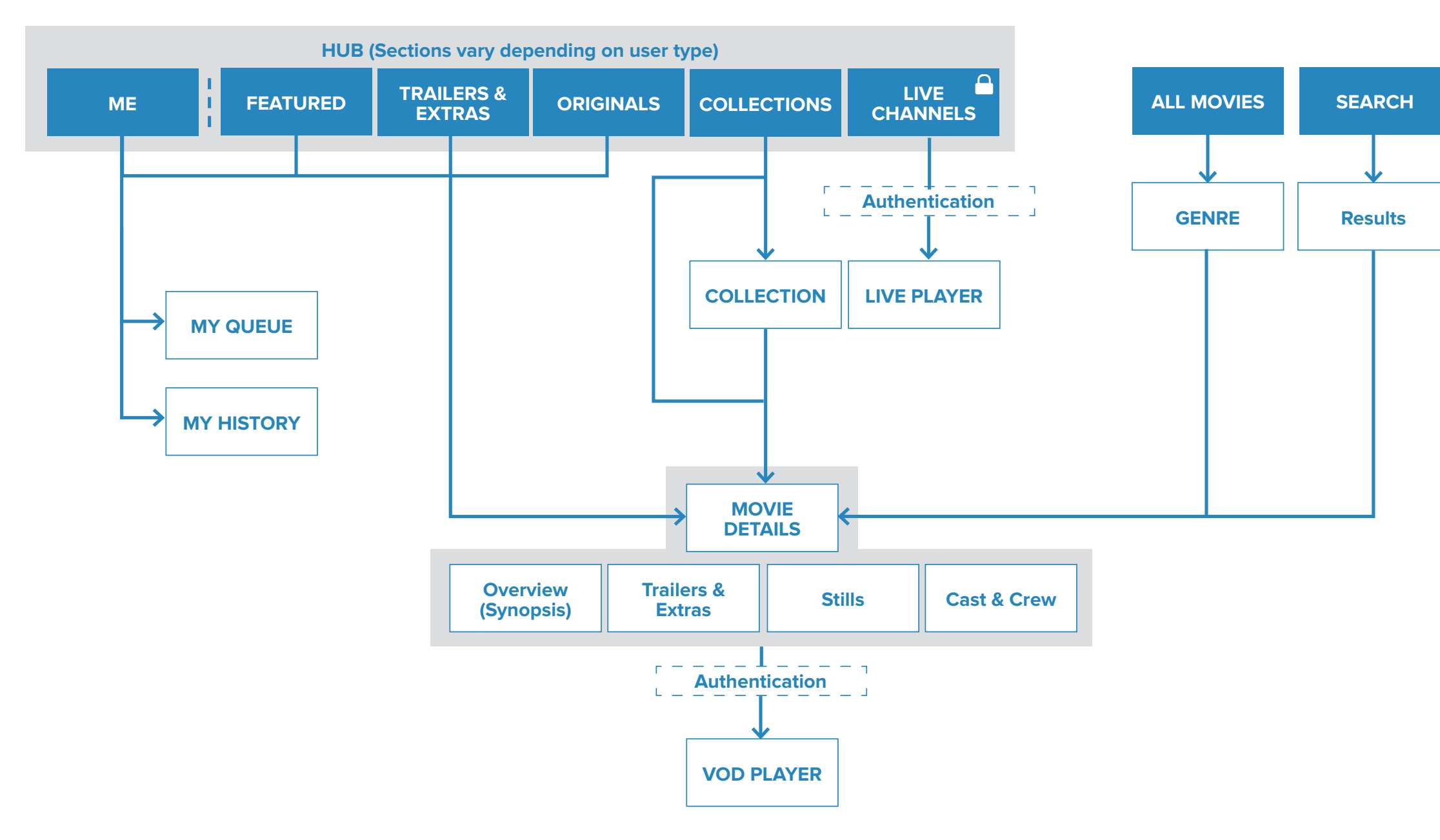

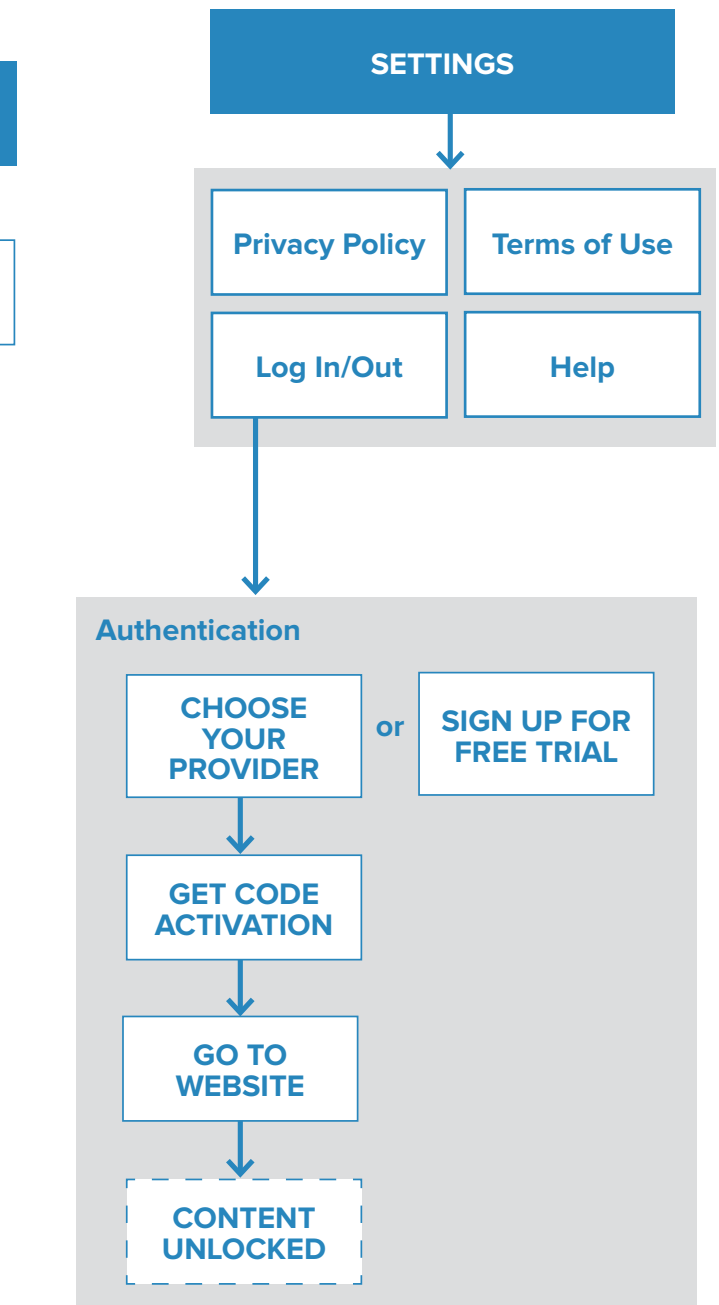

# Full / Fill / Snap Views

#### Full View

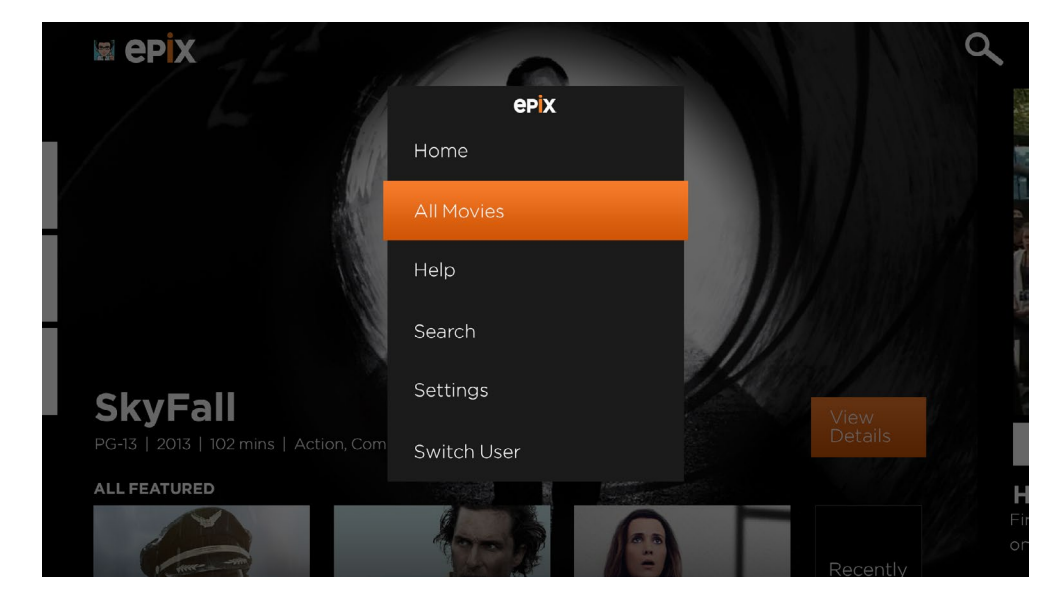

#### Fill View

## Snap View

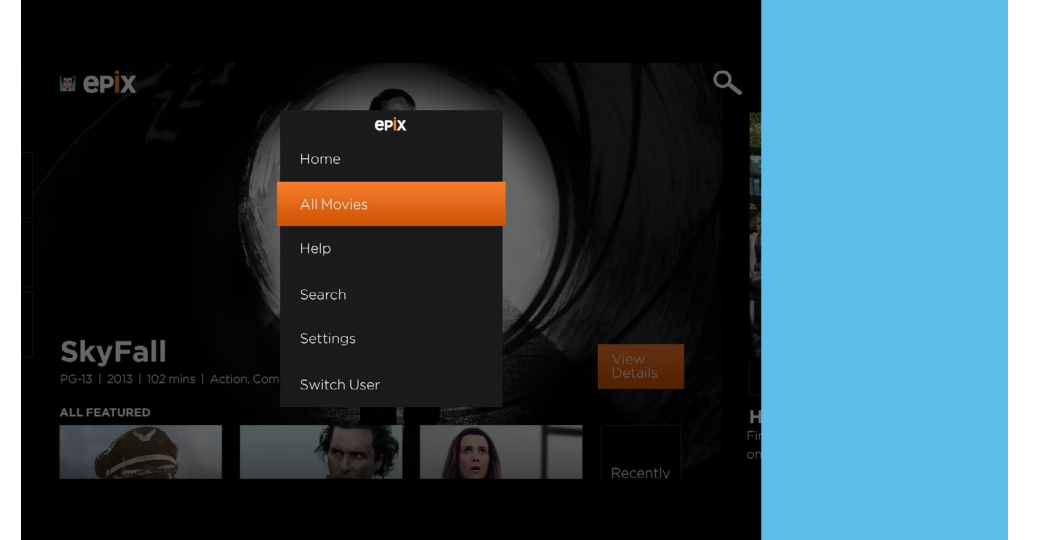

# skype<sup>™</sup> epix Search Settings Switch User

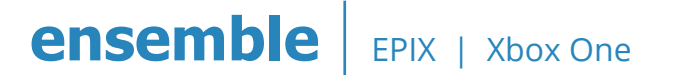

## **Pin to Home Tile**

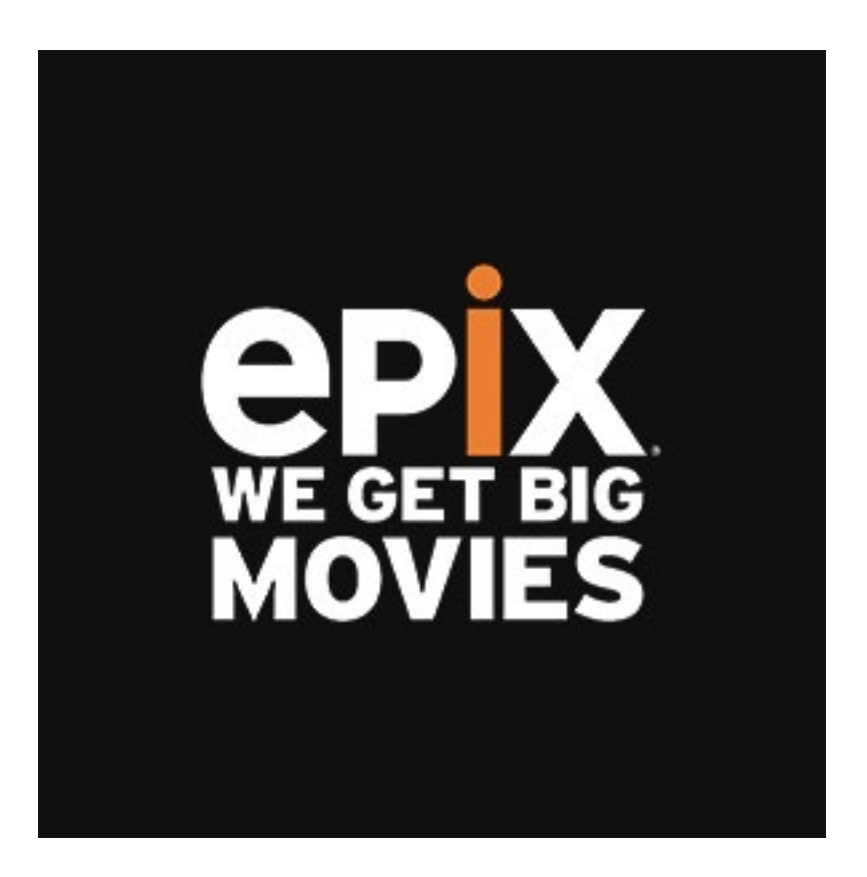

#### App Menu

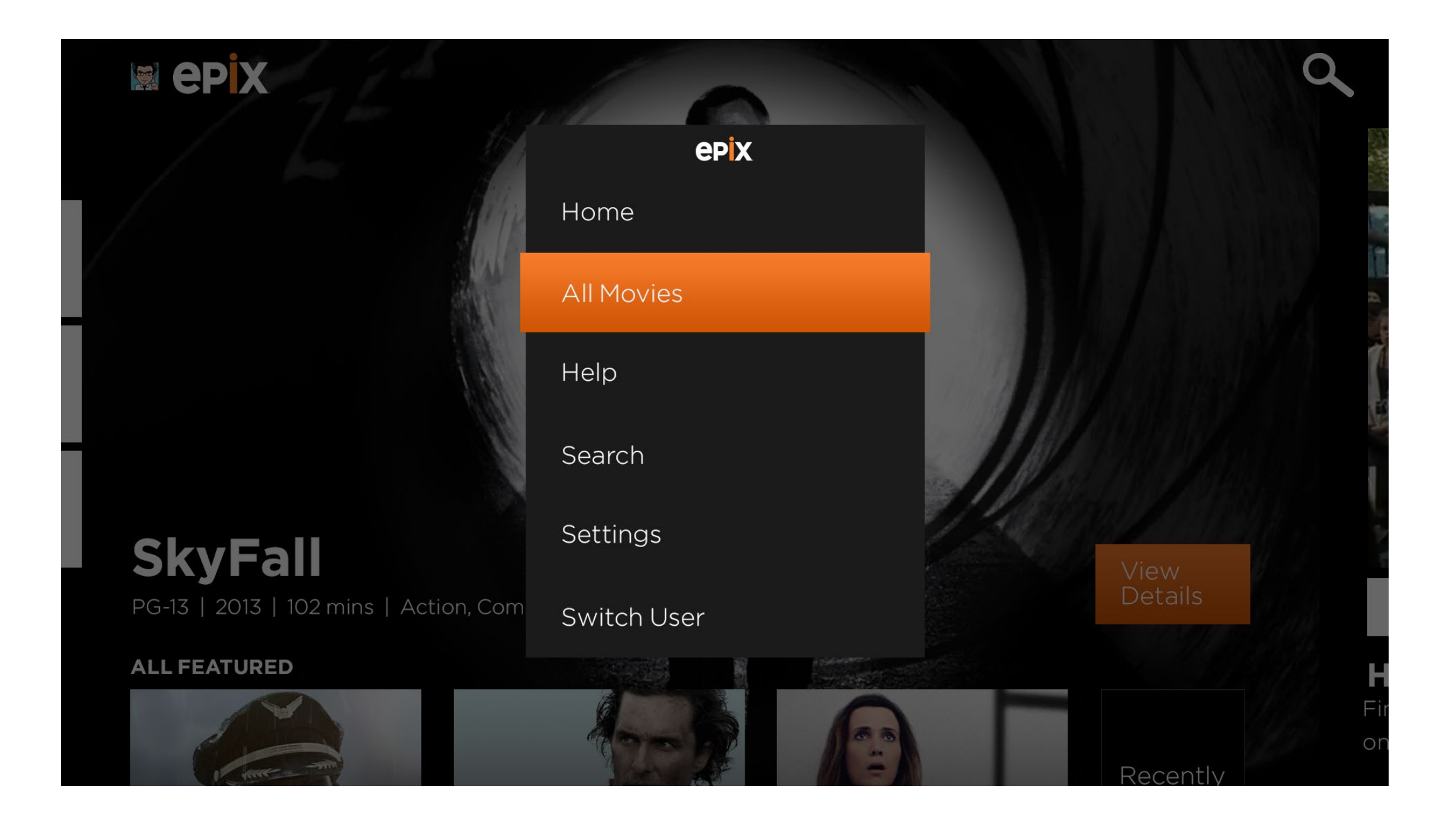

The App Menu is a contextual navigation element for the user to easily switch between sections.

\* Switch User is in regards of the Xbox One user account and not the Epix account.

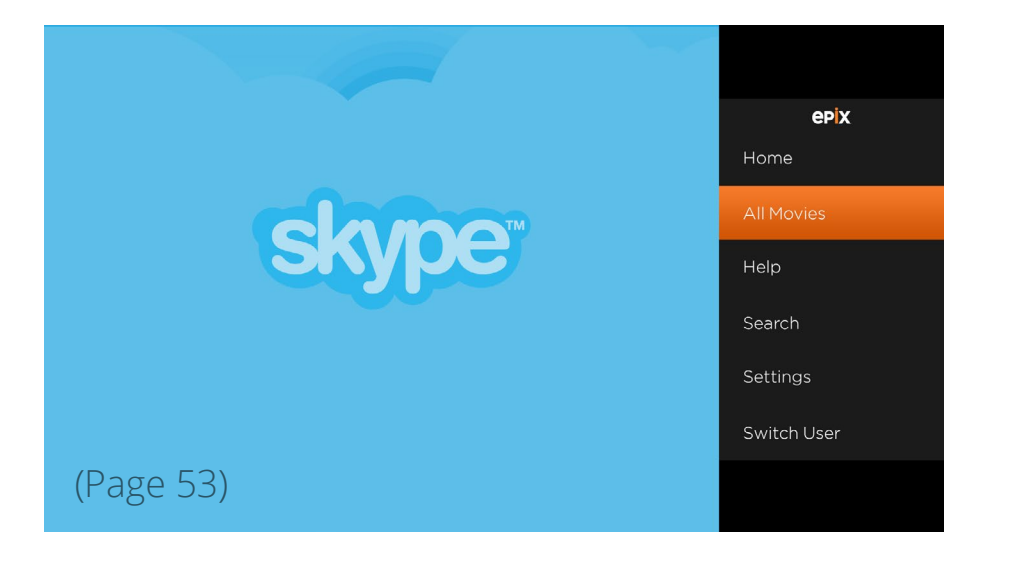

# **START UP**

#### **Start Up**

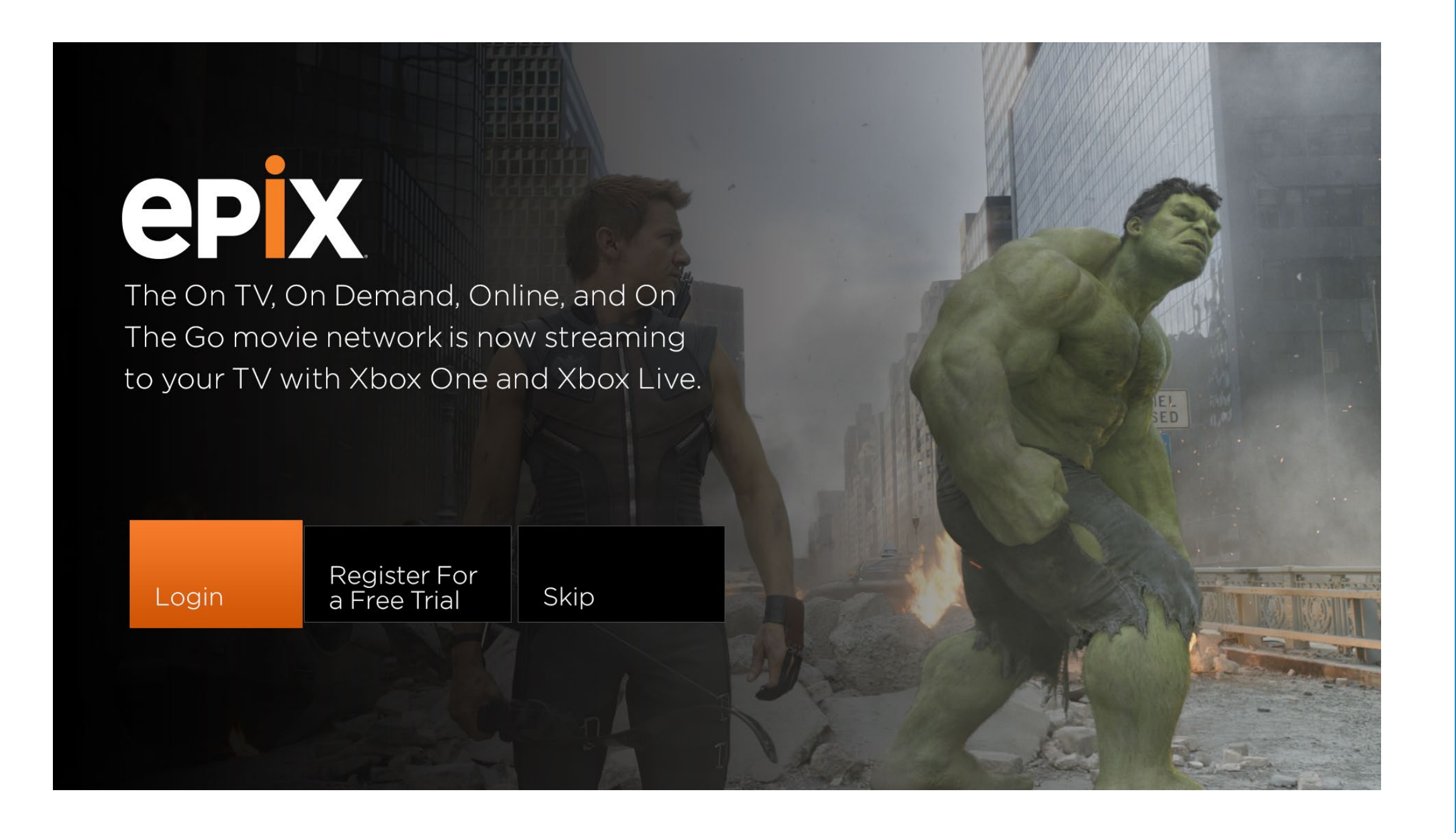

When first opening the app or unauthenticated, the user will be brought to this screen that gives them the options to Login, Register for a Free Trial, or Skip.

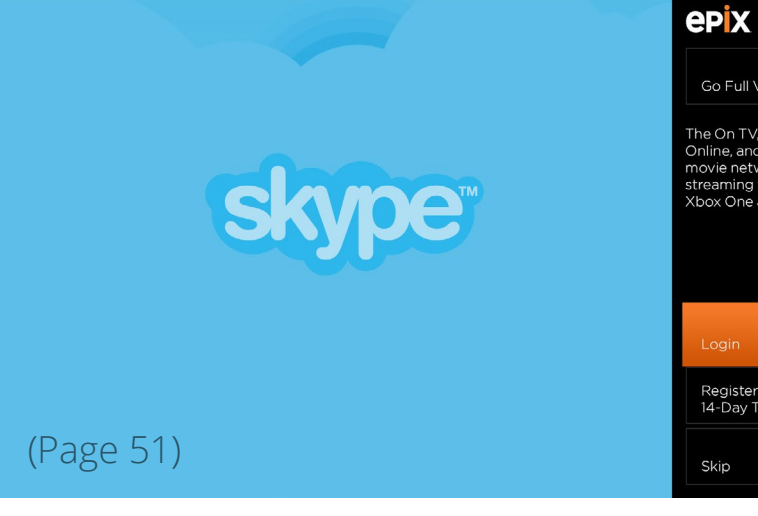

Go Full View

e On TV. On De

Register for a Free 14-Day Trial

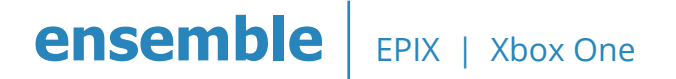

## Log In

# **epx** Log In 1. Go to www.epix.com/xboxone and log in. 2. Enter in this code: DHGKWA 3. Come back here once you're done. Back

To log in the user will need to link their account to this device via a code generated.

Once they've done that, they will come back to this app, in which case would then bring the user to the home page of the app logged in.

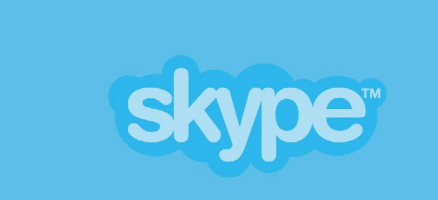

#### (Page 52)

#### **epix**

Go Full View

#### Log In

1. Go to www.epix.com/xboxone and log in.

2. Enter in this code: DHGKWA

3. Come back here once you're done.

Back

#### **Register for a Free 14-Day Trial**

# **CPX** Register For A Free 14-Day Trial

You can also go to www.epix.com/register to get your free trial.

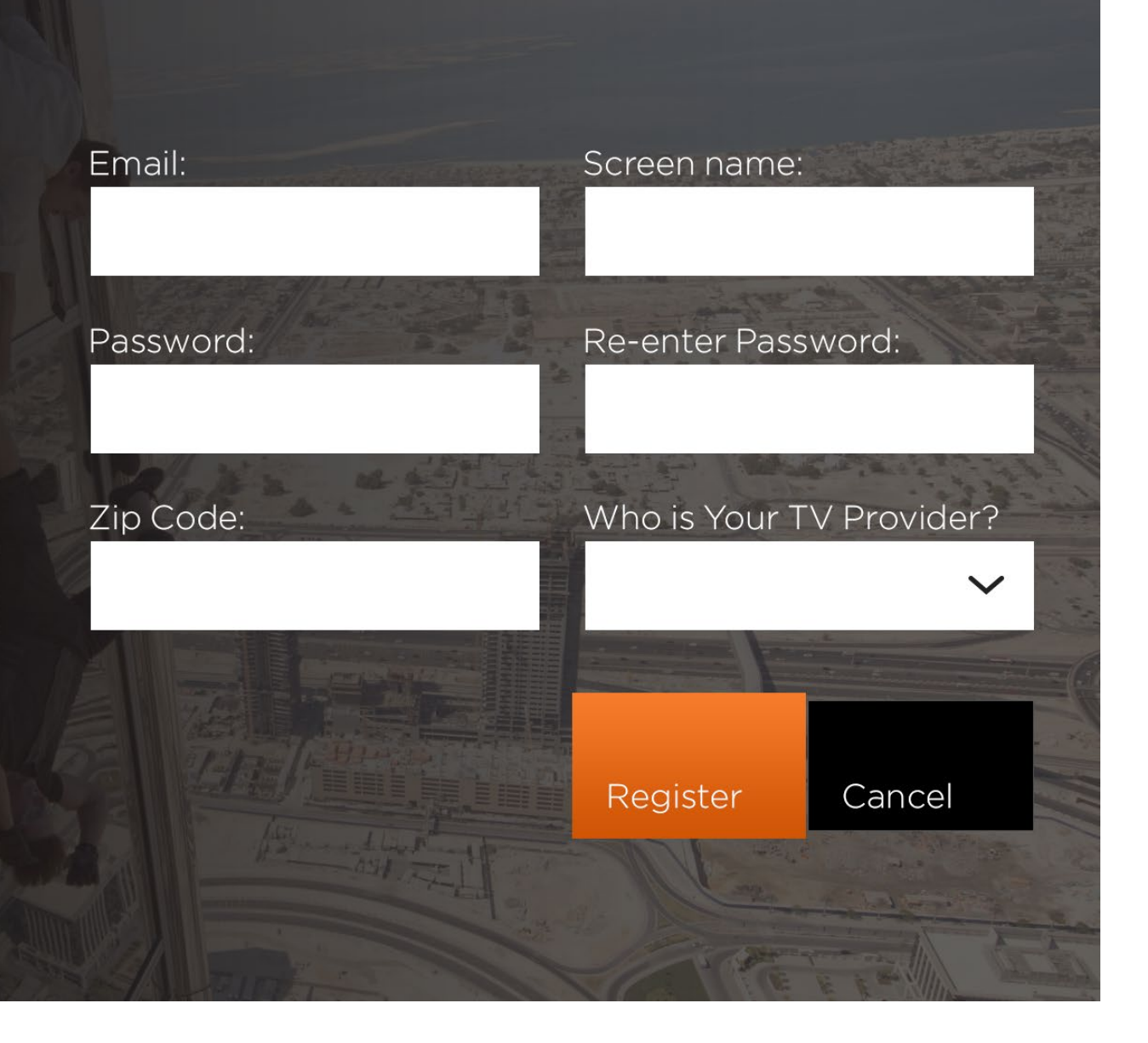

It is recommended to at least include instructions on how the user can register for a trial in a web browser as it would be more convenient for them to sign up on a desktop/laptop/mobile than it is on the Xbox.

After filling out the form and clicking Register, a popup will appear with the Terms of Use and Privacy Policy. The user will have to select Agree to continue (next page).

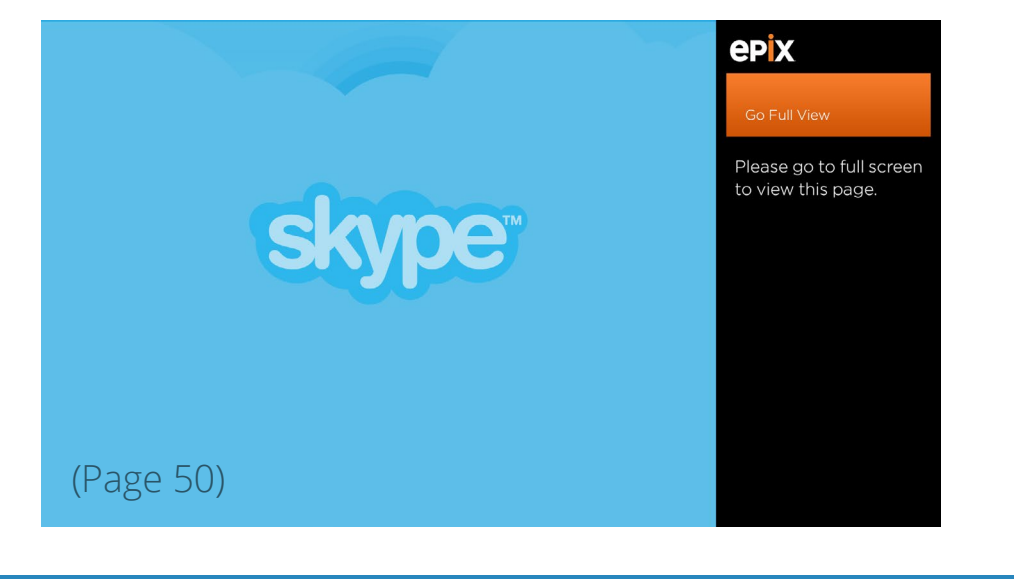

#### **Register for a Free 14-Day Trial Agree Terms**

#### Terms and Conditions

# PLEASE READ THESE TERMS OF USE CAREFULLY BECAUSE THEY DESCRIBE YOUR RIGHTS AND RESPONSIBILITIES

EPIXHD.COM AND THE EPIX SERVICE ARE ONLY AVAILABLE TO RESIDENTS OF THE UNITED STATES OF AMERICA, ITS TERRITORIES AND POSSESSIONS.

This is the official Terms of Use Agreement ("Agreement") for epixHD.com ("Site," "we," "us," or "our"), an Internet website offered in cooperation or connection with the Epix television channel or programming service ("Epix Channel"]), and this Agreement applies whether you are accessing the Site via a personal computer, a mobile device or any other technology or devices now known or hereafter

| Pg.     | 1 of 12 |  |
|---------|---------|--|
| Go Back | l Agree |  |

The user can scroll left/right to view the entire Terms & Conditions, and press down to select the Go Back or I Agree buttons.

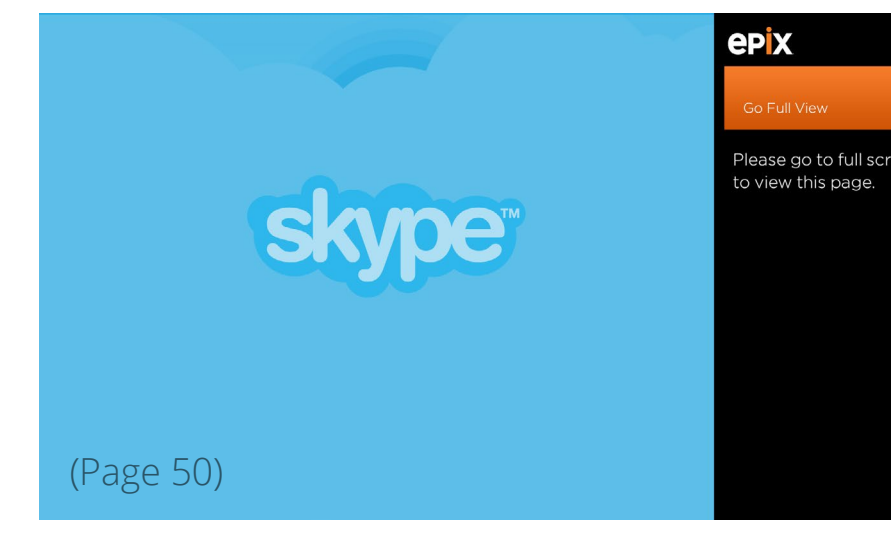

# THE HUB TEMPLATES

#### **The Hub**

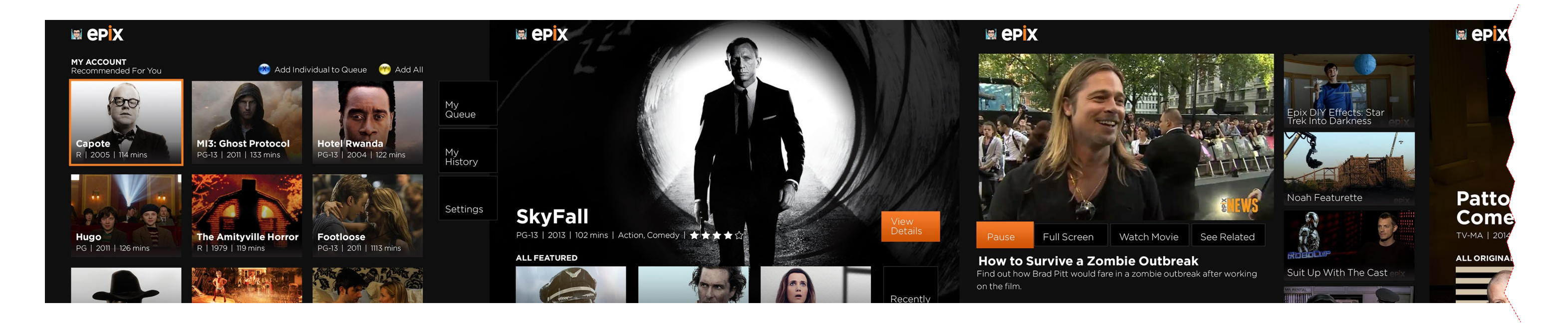

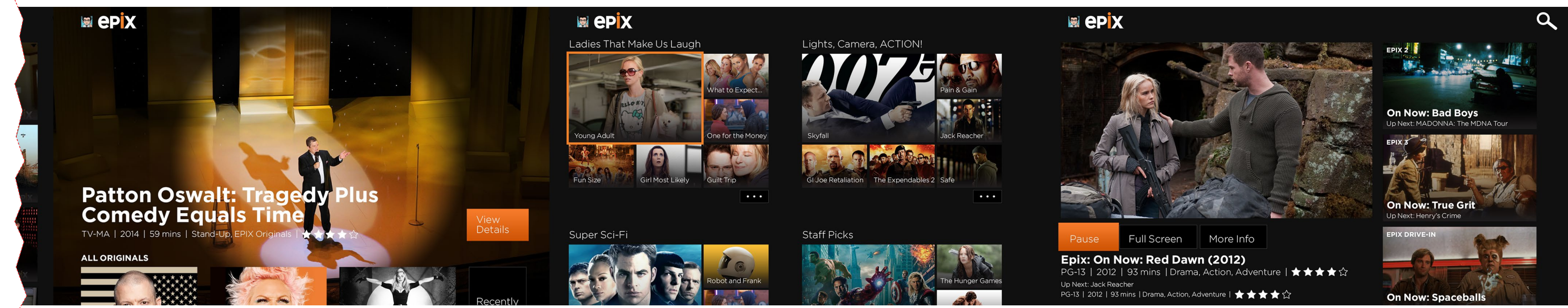

#### **The Hub - Featured**

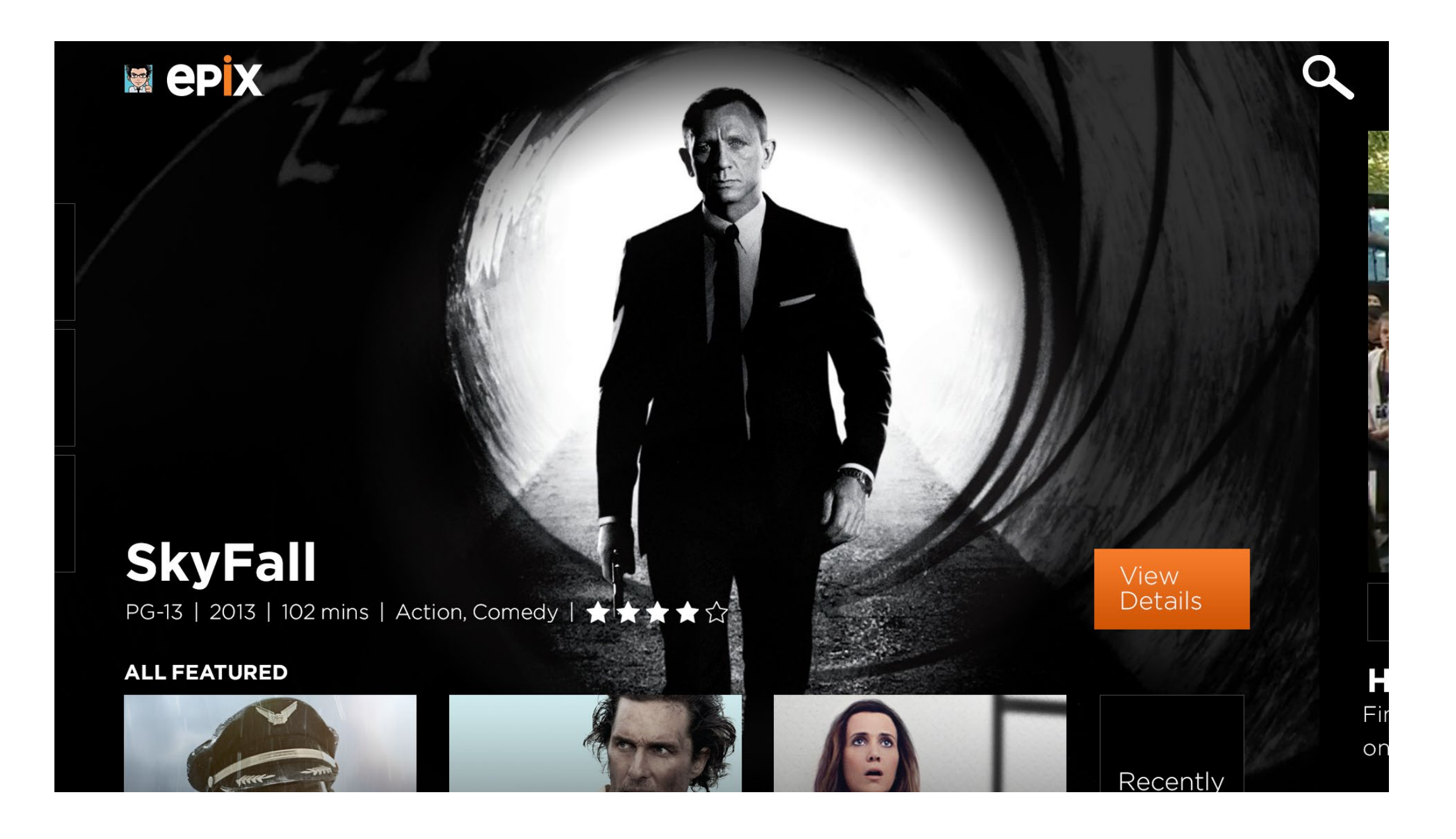

This Featured hub section has a movie displayed at the top with a background image, description and quick View Details button. This movie can alternate. To browse other movies within Featured, the user can scroll downwards.

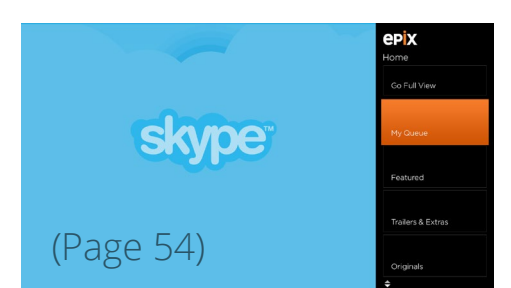

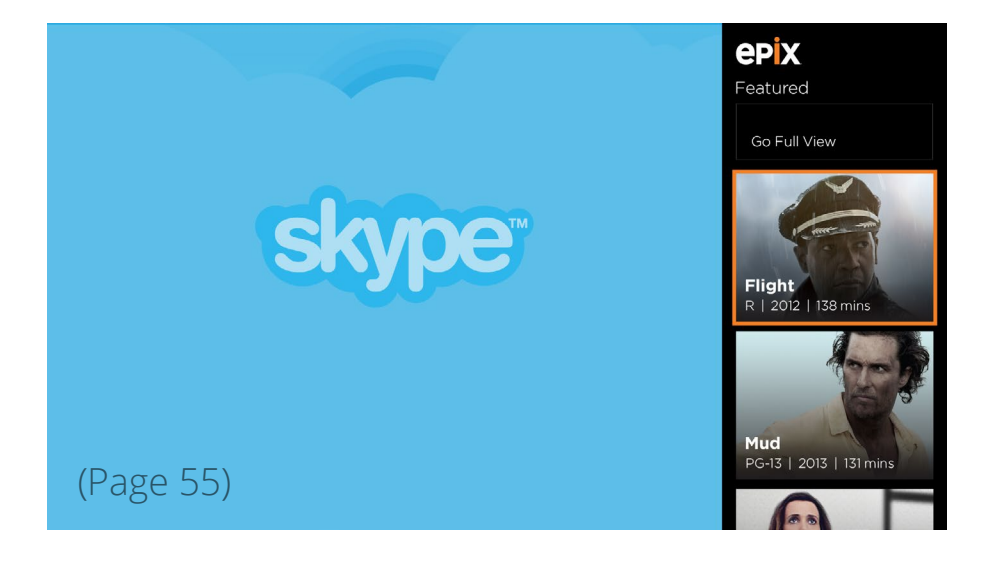

#### **The Hub - Featured Scrolled**

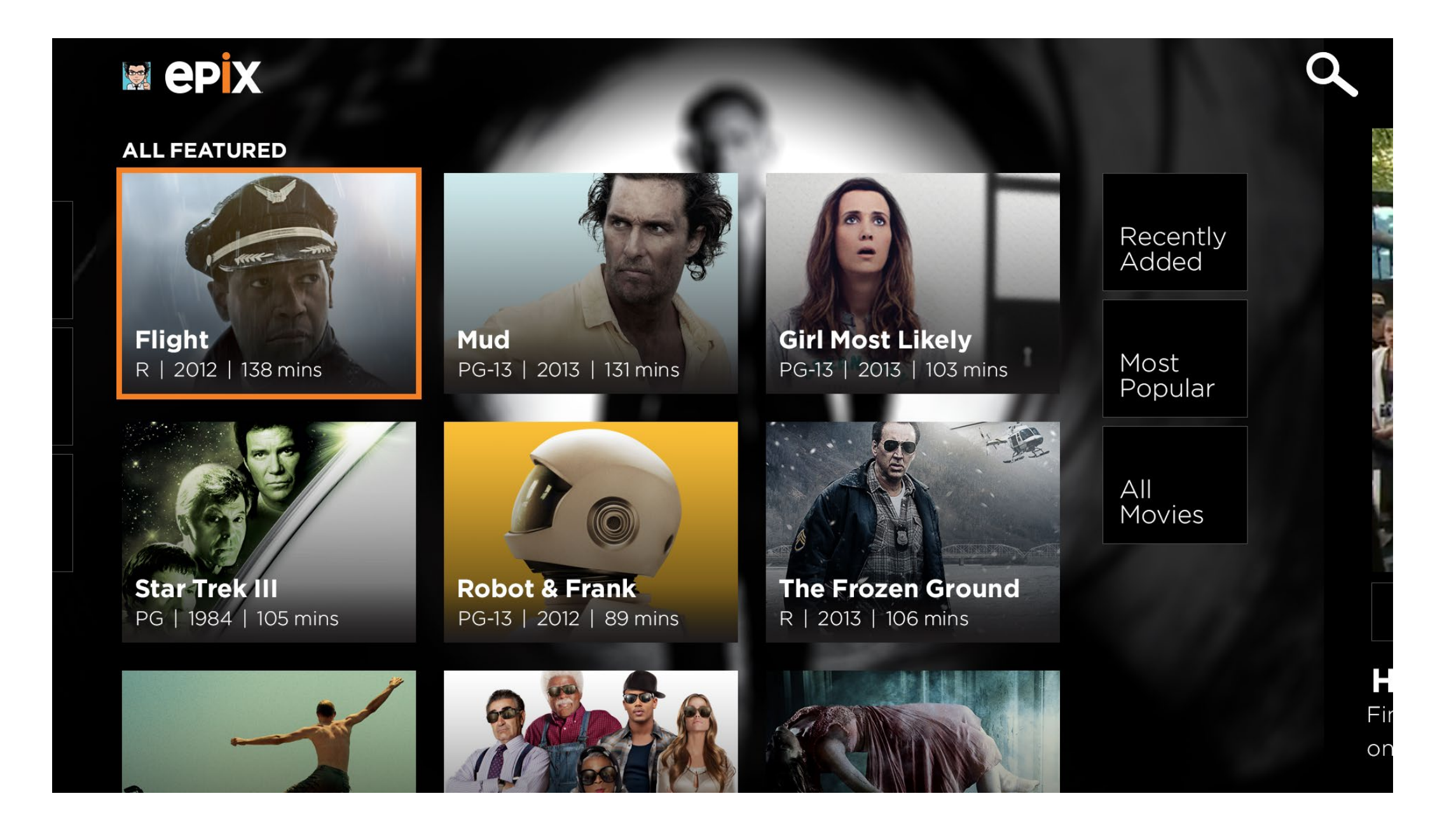

The user can scroll down to view all featured movies. Or click on the buttons on the right to Browse All or view Most Popular or Recently Added.

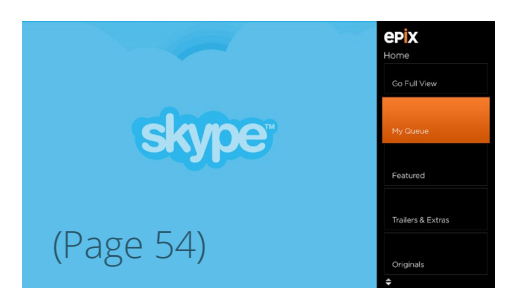

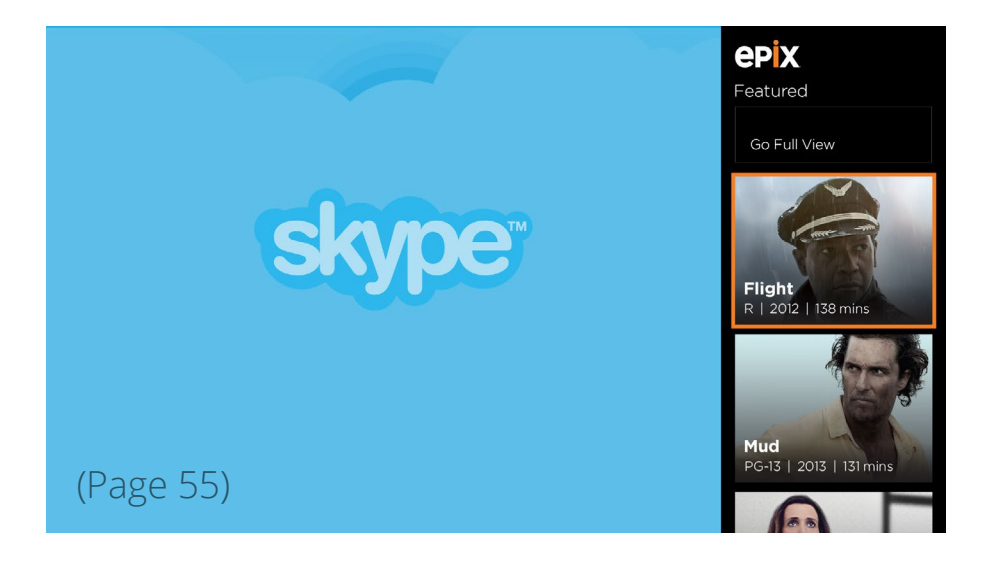

#### **The Hub - Trailers & Extras**

# Q Epix DIY Effects: Star Trek Into Darkness Noah Featurette Full Screen Watch Movie Pause See Related How to Survive a Zombie Outbreak Suit Up With The Cast Find out how Brad Pitt would fare in a zombie outbreak after working on the film.

The idea for the Trailers & Extras hub section is to allow the user to easily watch clips and browse at the same time. They can toggle between this view and full screen of the video at any time.

The main video will auto-play.

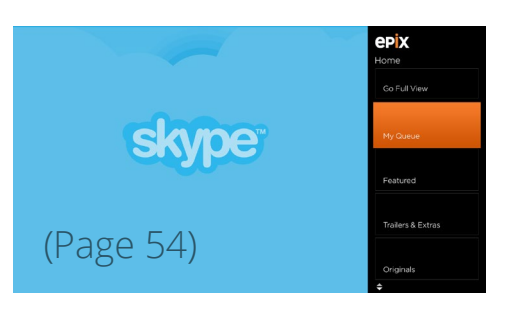

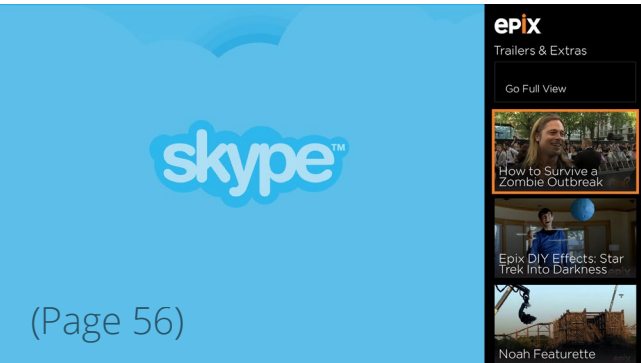

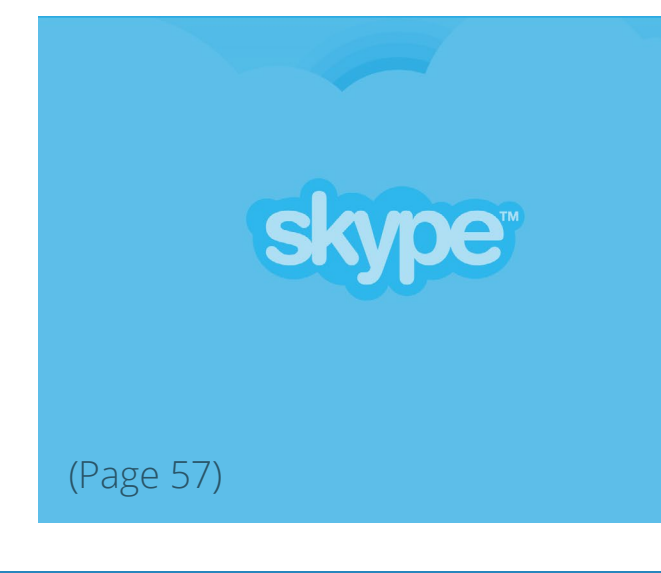

**EPIX** How to Survive A Zombie Outbreak

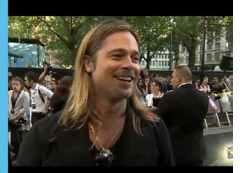

Find out how Brad Pitt would fare in a zombie outbreak after working on the

Up Next: P.J. Soles on the Zombie War

P A

#### **The Hub - Originals**

# Patton Oswalt: Tragedy Plus Comedy Equals Time

TV-MA | 2014 | 59 mins | Stand-Up, EPIX Originals |

**ALL ORIGINALS** 

View Details

Recently

Q

The Originals section will take the same layout as the Featured.

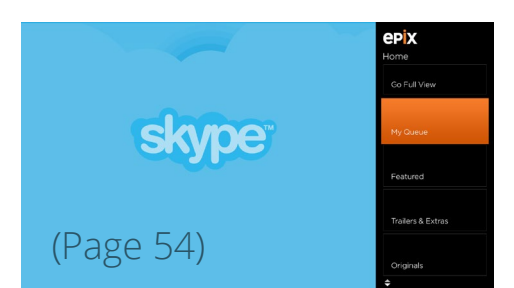

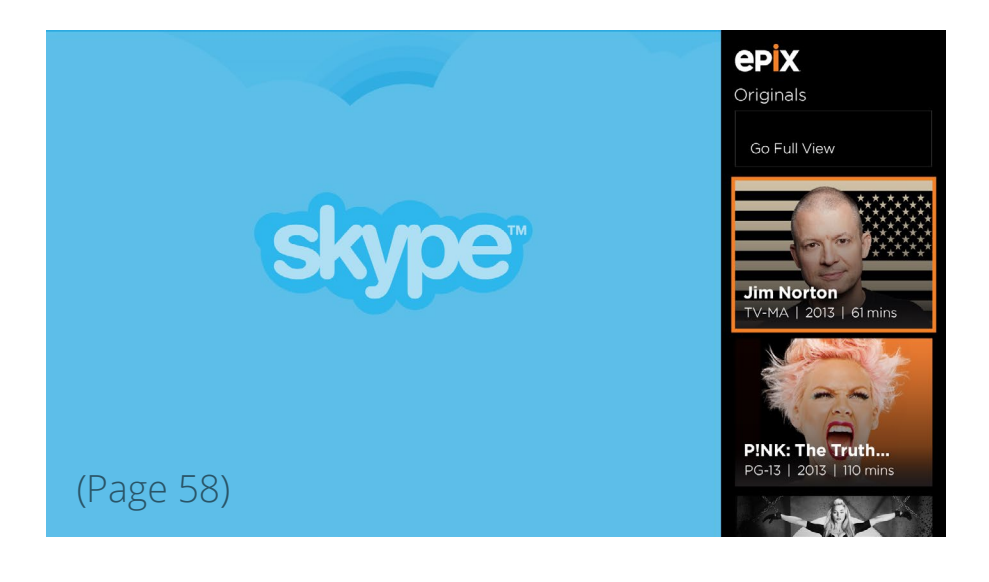

#### **The Hub - Collections**

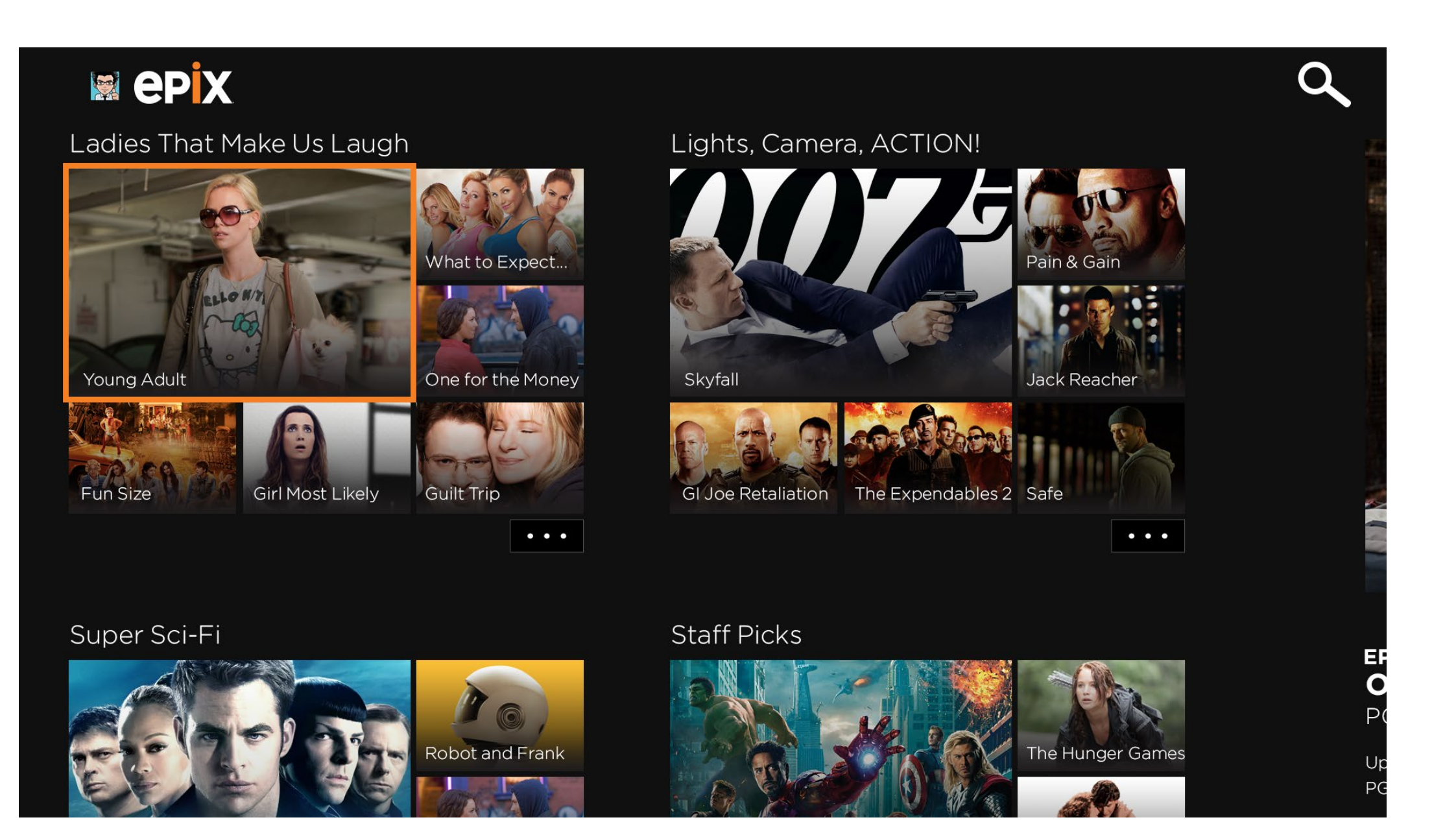

In the Collections hub section, there are two columns of Collections shown. The first 6 movies in each column will be shown here with a button to View All within that collection.

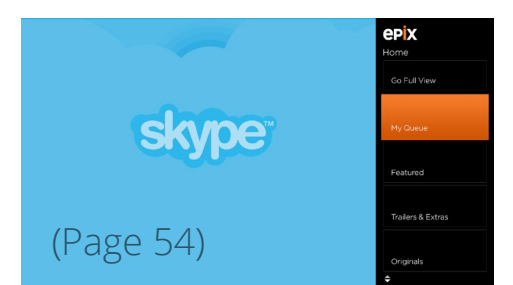

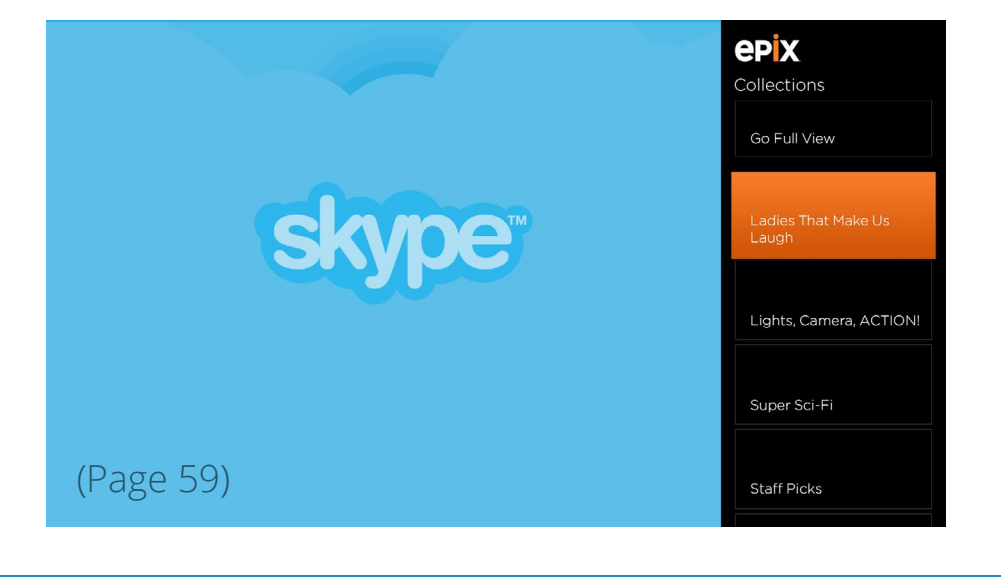

#### **The Hub - Collections All**

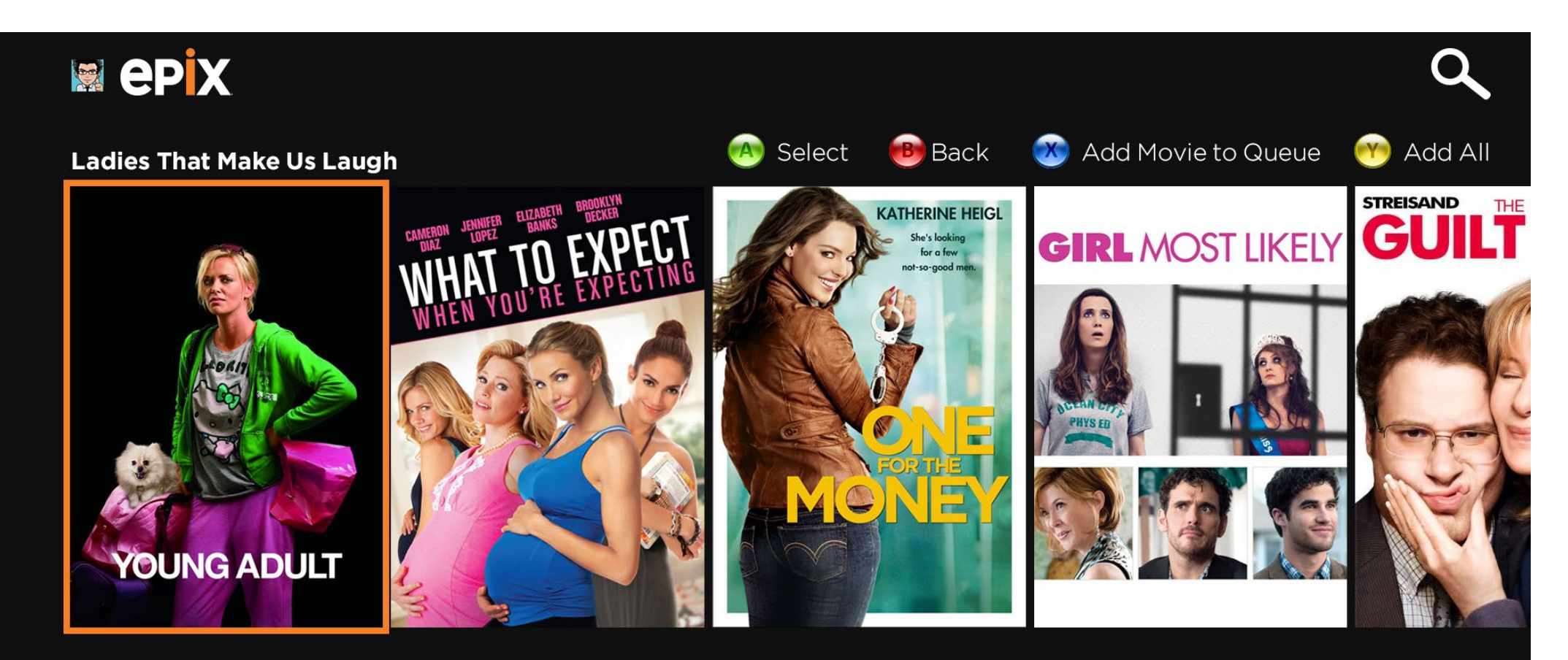

#### **Young Adult**

R | 2011 | 96 mins | Drama, Comedy | 🛧 🛧 🛧 🏠

Charlize Theron shines as sour Mavis Gary in this dark comedy from writer Diablo Cody and director Jason Reitman. Facing a divorce and the impending cancellation of her series of young adult novels, Mavis decides it's time to return to her hometown and reclaim her high school boyfriend (Patrick Wilson) - so what if he's happily married with a new baby? Along the way she forms an unlikely friendship with a former classmate, played with humor and grace by comedian... More Clicking on the [...] button brings the user to a Long List view of all the movies in that collection.

There are controller shortcuts at the top and information about the movie at the bottom. Selecting the movie will bring them to the Movie Details page.

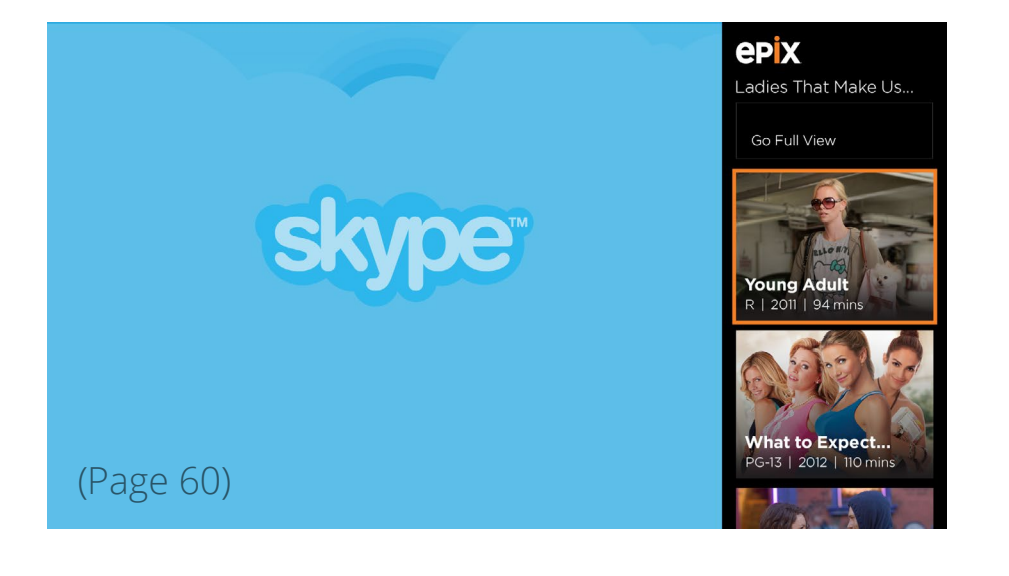

#### **The Hub - Live Channels**

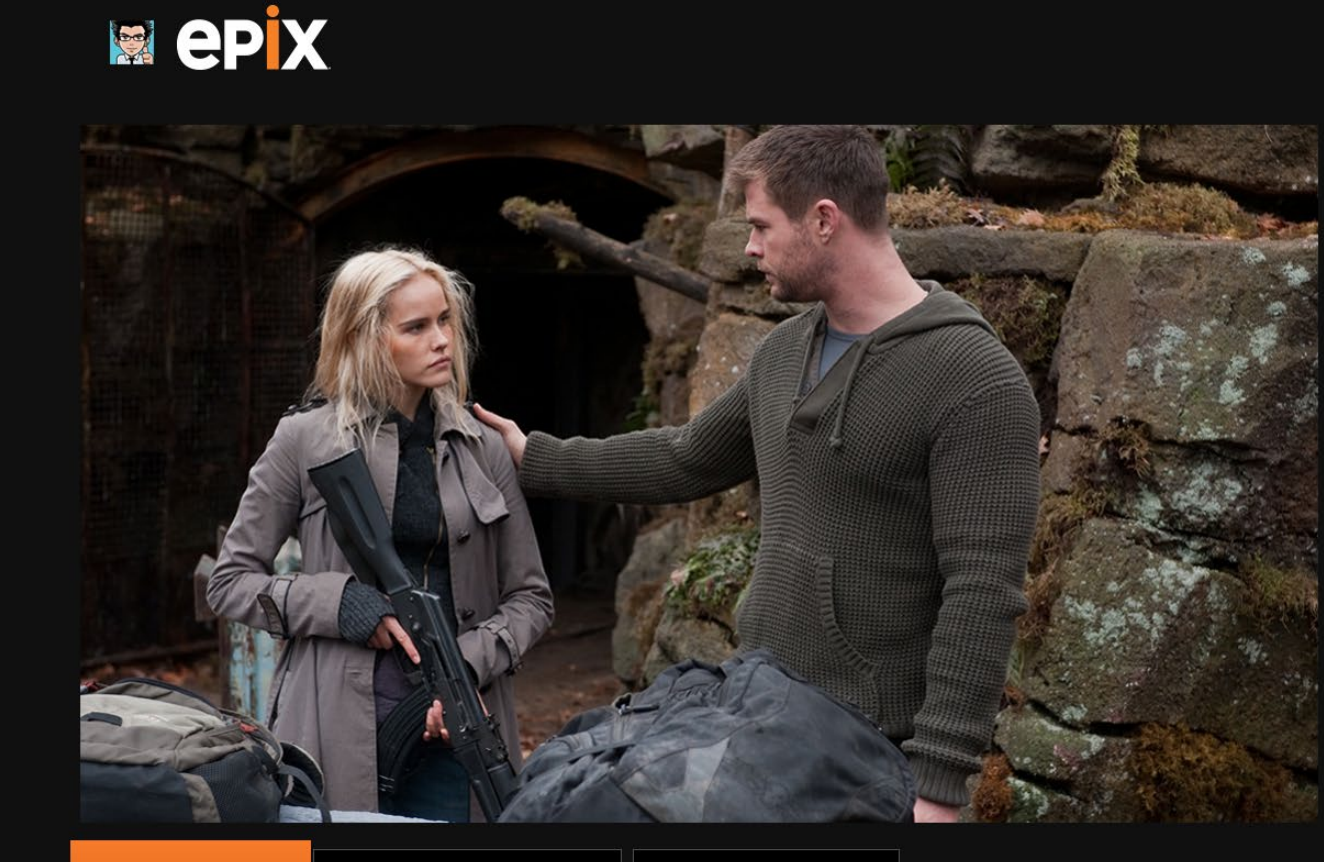

Pause

Full Screen More Info

#### Epix: On Now: Red Dawn (2012)

PG-13 | 2012 | 93 mins | Drama, Action, Adventure | ★ ★ 🛧 🏠

Up Next: Jack Reacher

PG-13 | 2012 | 93 mins | Drama, Action, Adventure | ★ 🛧 🛧 🏠

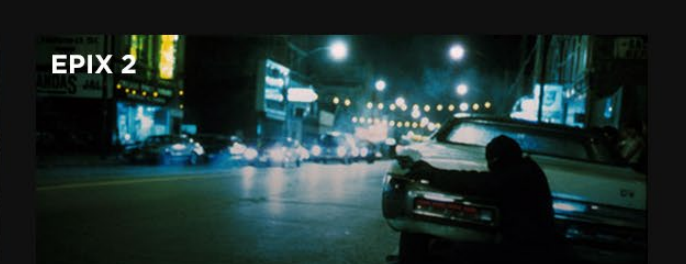

Q

**On Now: Bad Boys** Up Next: MADONNA: The MDNA Tour

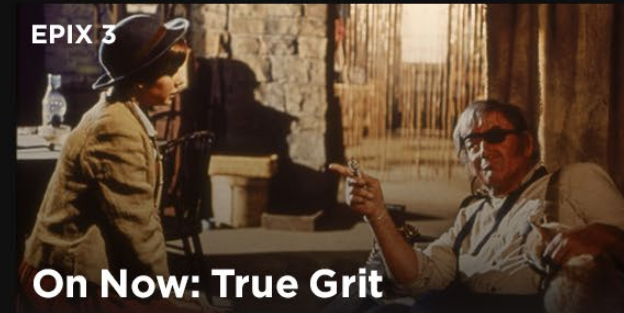

Up Next: Henry's Crime

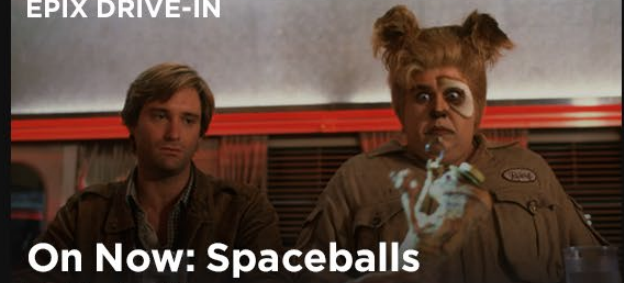

The Live Channels hub section version works similarly to the Trailers & Extras. The first channel will play automatically and can be toggled full screen. If the user selects one of the other 3 channels, it will replace the bigger embedded video player.

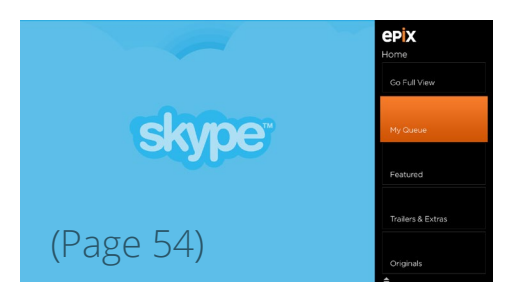

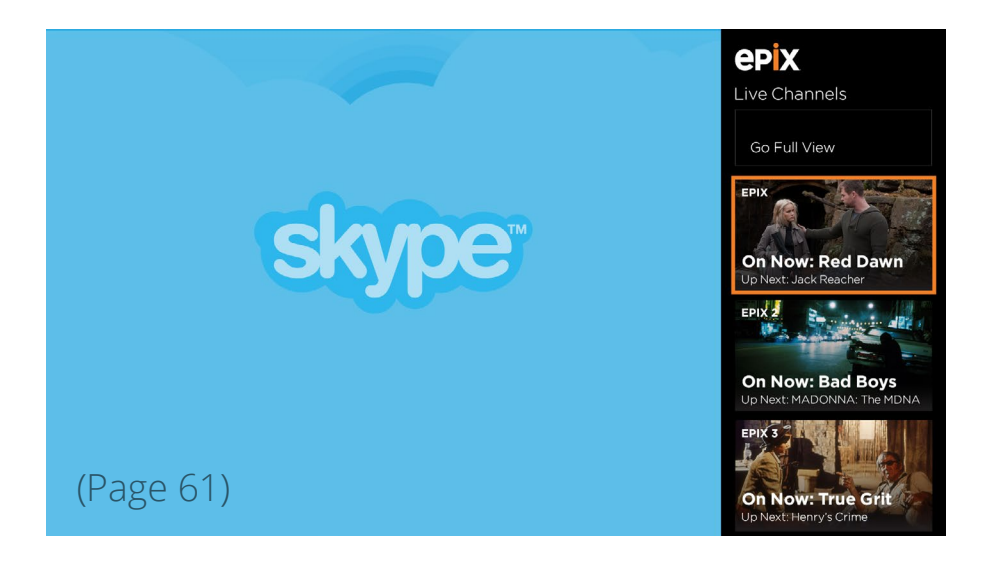

## **The Hub - Live Channels More Info**

# 📓 epix

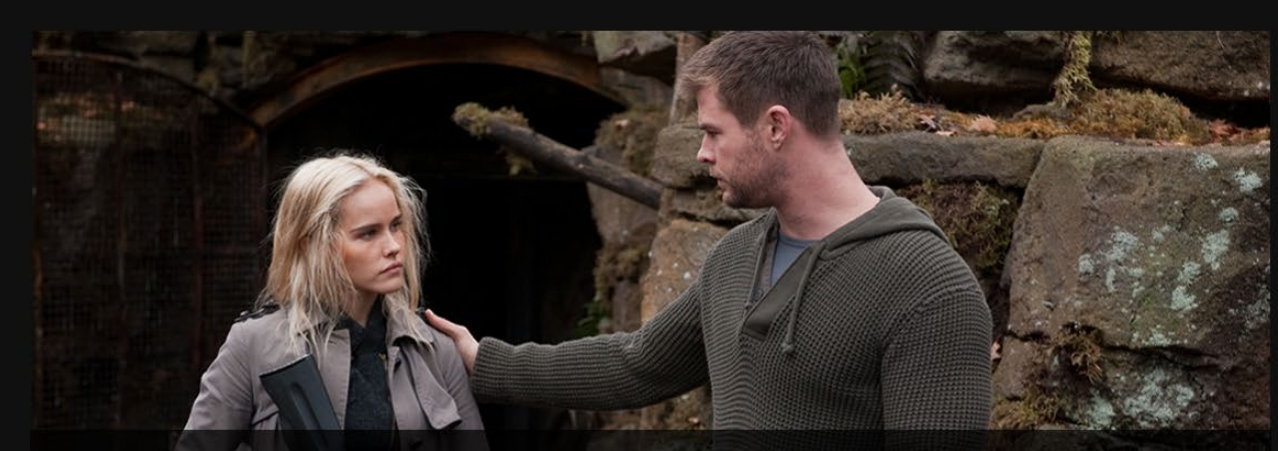

Your town has been taken over by invading North Korean forces-what do you do? If you're a Wolverine, you bloody well fight back. A group of local high school kids refuses to surrender peacefully in this explosive remake of the 1984 original, where the only thing worse than Communism is cowardice. Having Thor (Chris Hemsworth) and Peeta Mellark (Josh Hutcherson) on your side doesn't hurt, either.

Pause

Full Screen More Info

#### Epix: On Now: Red Dawn (2012)

PG-13 | 2012 | 93 mins | Drama, Action, Adventure | ★ 🖈 🛧 🏠

Up Next: Jack Reacher

PG-13 | 2012 | 93 mins | Drama, Action, Adventure | ★ 🛧 🛧 🏠

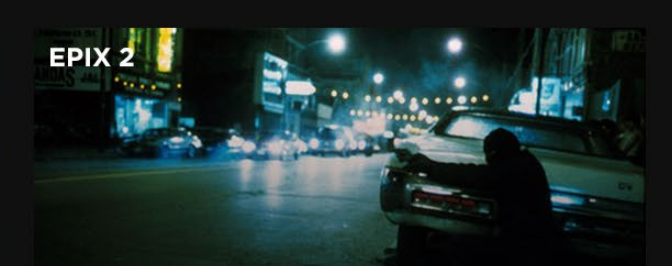

Q

**On Now: Bad Boys** Up Next: MADONNA: The MDNA Tour

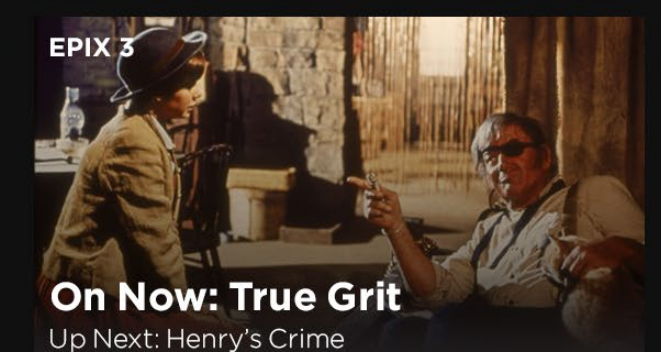

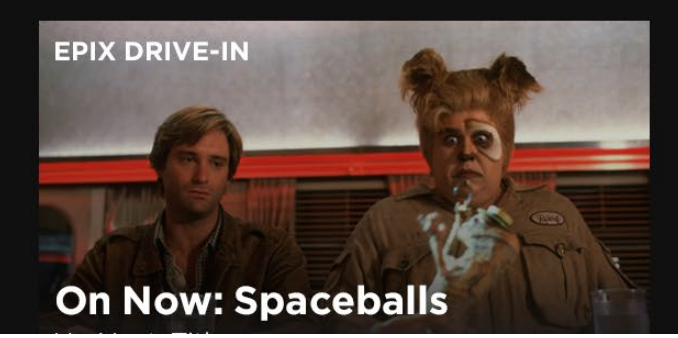

Selecting the More Info button brings up the description over the video player.

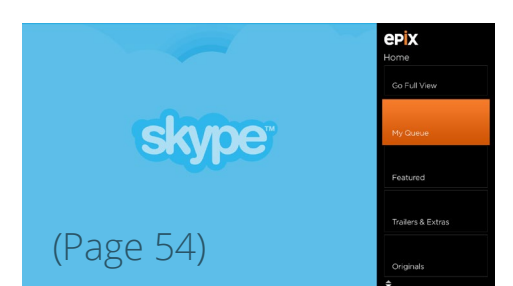

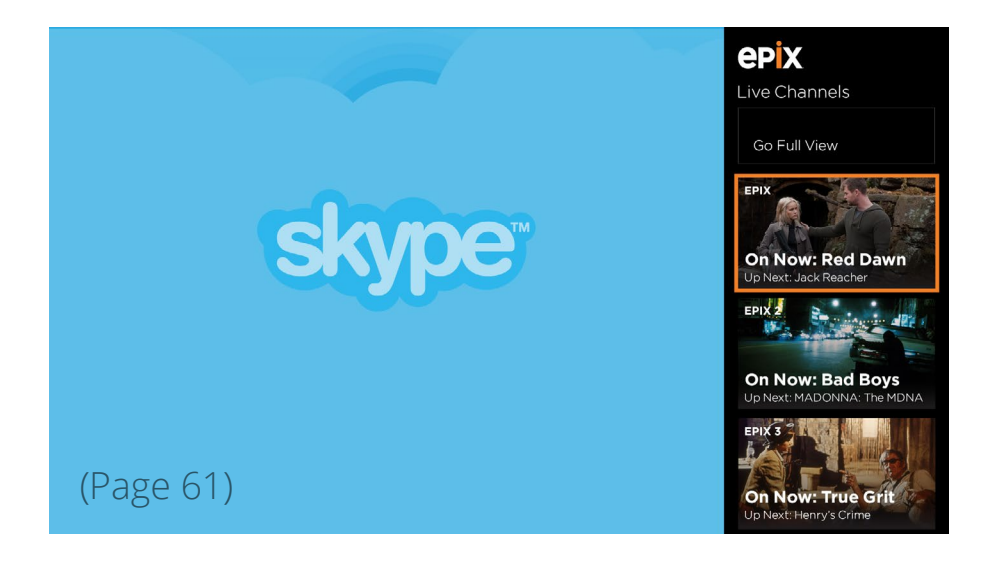

## **The Hub - Live Channels for Unauthenticated Users**

|                                     |                                                             | ٩ |
|-------------------------------------|-------------------------------------------------------------|---|
| EPIX                                | EPIX 2                                                      |   |
| Channel<br>is locked                | Channel<br>is locked<br>Please log in to view the channels. |   |
|                                     | EPIX 3                                                      |   |
| Please log in to view the channels. | Channel<br>is locked                                        |   |
|                                     | Please log in to view the channels.                         |   |
| Log In                              | EPIX DRIVE-IN                                               |   |
|                                     | Channel<br>is locked                                        |   |
|                                     | Please log in to view the channels.                         |   |

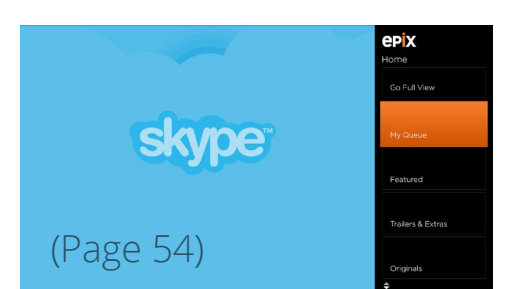

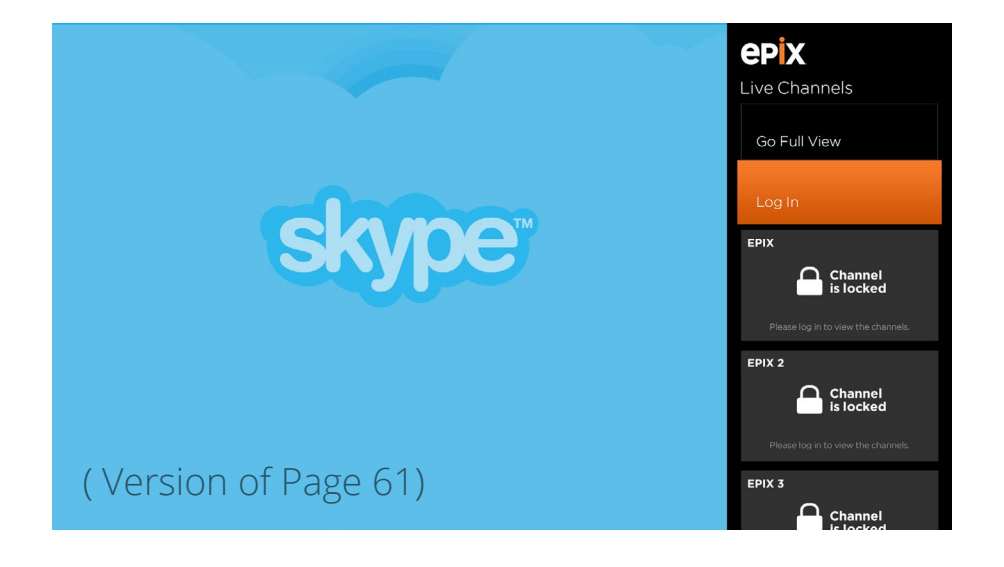

# My Account

#### The Hub - My Account

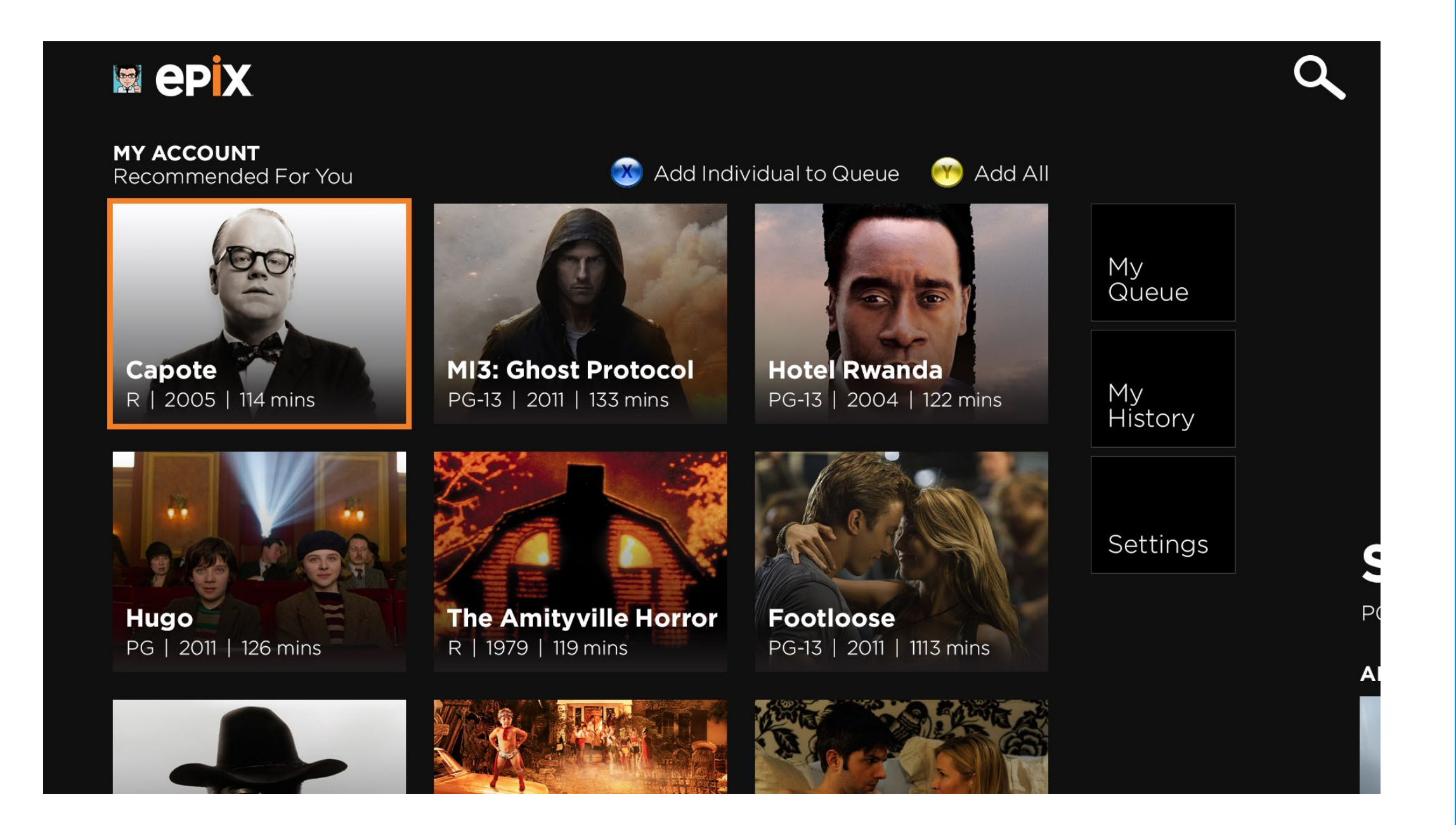

Scrolling to the left when landing on the Hub will take you to the My Account section.

The first screen has recommendations for the user which will change more appropriately as the app gets data from the user's interactions.

On the right, there are buttons to go to the user's Queue, History and Settings.

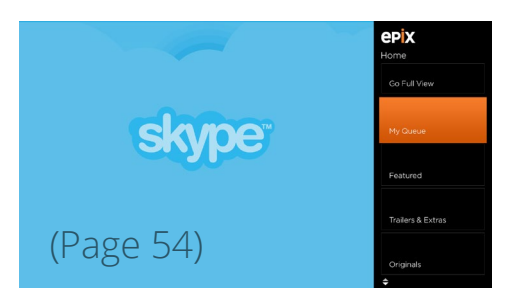

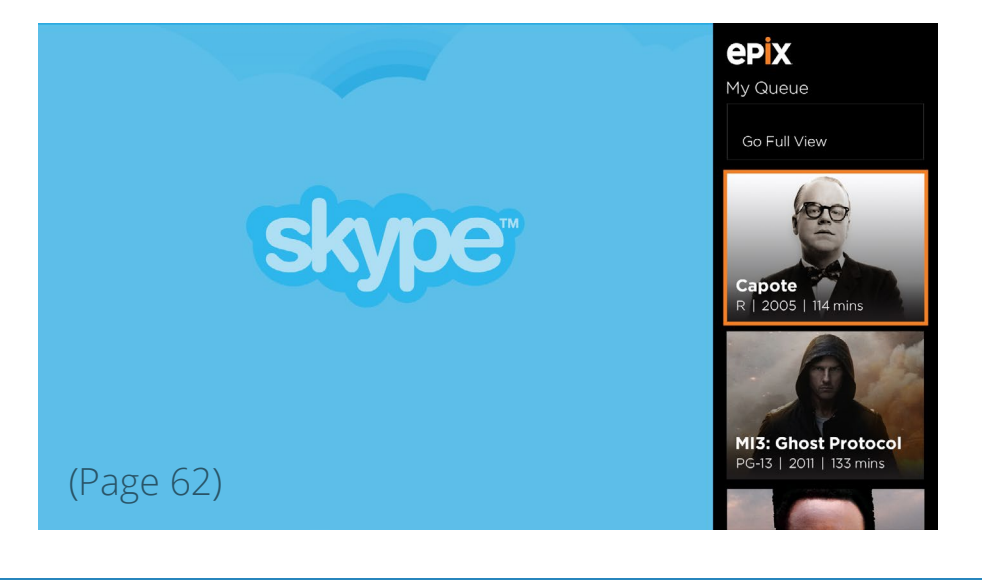

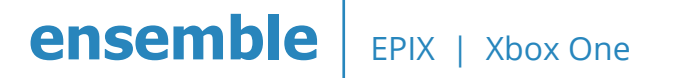

#### The Hub - My Queue

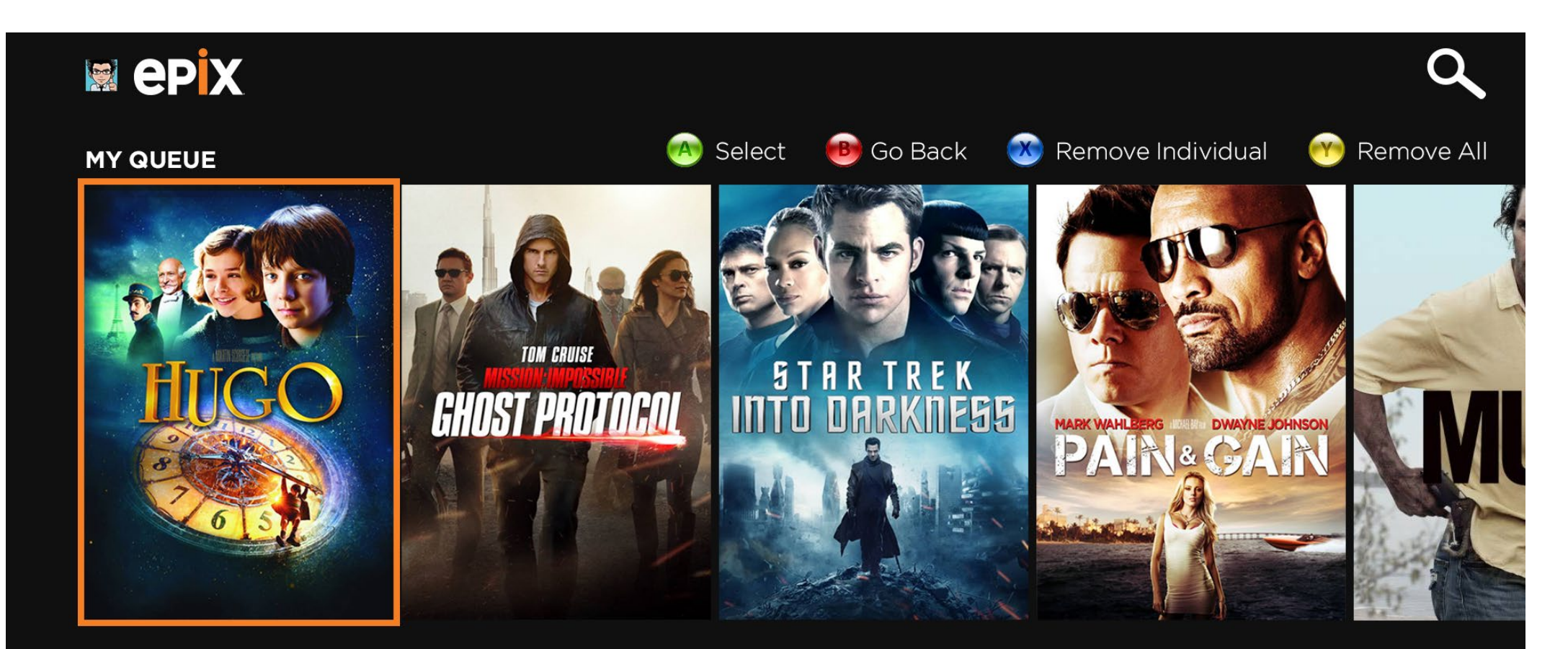

#### Hugo

PG | 2011 | 126 mins | Kids and Family, Adventure, Animation, Mystery | ★ 🛧 🛧 🏠

If taking candy from strangers is a no-no, then eating candy off a stranger's house is probably off limits, too. The legendary siblings are all grown up in this steampunky imagining of what happened after brother and sister outsmarted that nasty old witch and burned her up in her very own oven. Like the original Grimm stories, this is a tale chock full of violence, magic and the kind of raucous good fun that's maybe not a great idea before bedtime.

Clicking on the My Queue button brings the user to a Long List view of all the movies in the user's queue.

There are controller shortcuts at the top and information about the movie at the bottom. Selecting the movie will bring them to the Movie Details page.

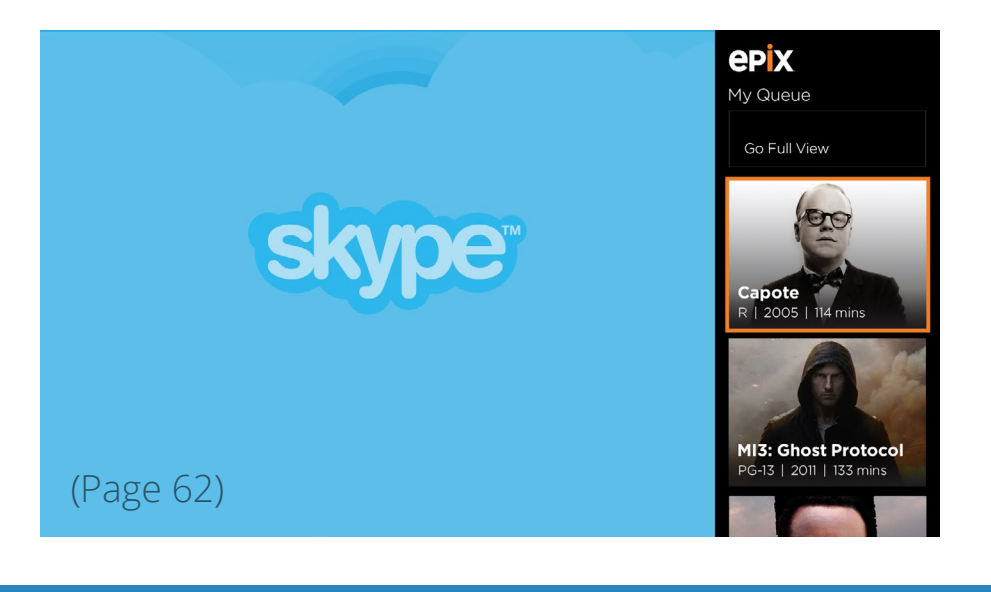

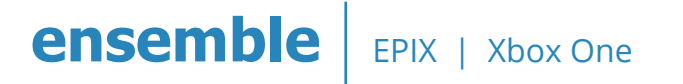

#### The Hub - My History

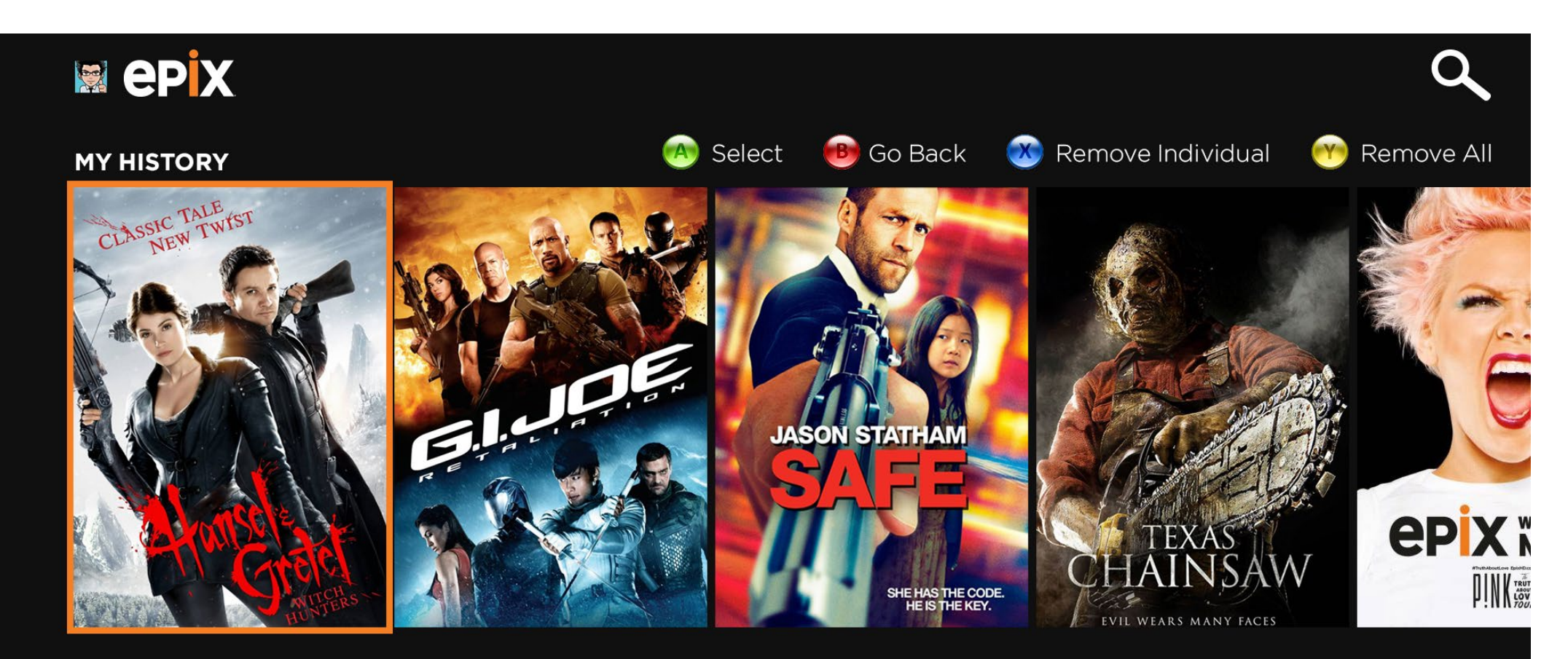

#### Hansel & Gretel: Witch Hunters

R | 2013 | 88 mins | Action, Fairy Tale | ★ 🛧 🛧 🏠

If taking candy from strangers is a no-no, then eating candy off a stranger's house is probably off limits, too. The legendary siblings are all grown up in this steampunky imagining of what happened after brother and sister outsmarted that nasty old witch and burned her up in her very own oven. Like the original Grimm stories, this is a tale chock full of violence, magic and the kind of raucous good fun that's maybe not a great idea before bedtime.

Clicking on the My History button brings the user to a Long List view of all the movies in the user's history.

There are controller shortcuts at the top and information about the movie at the bottom. Selecting the movie will bring them to the Movie Details page. ly watched items.

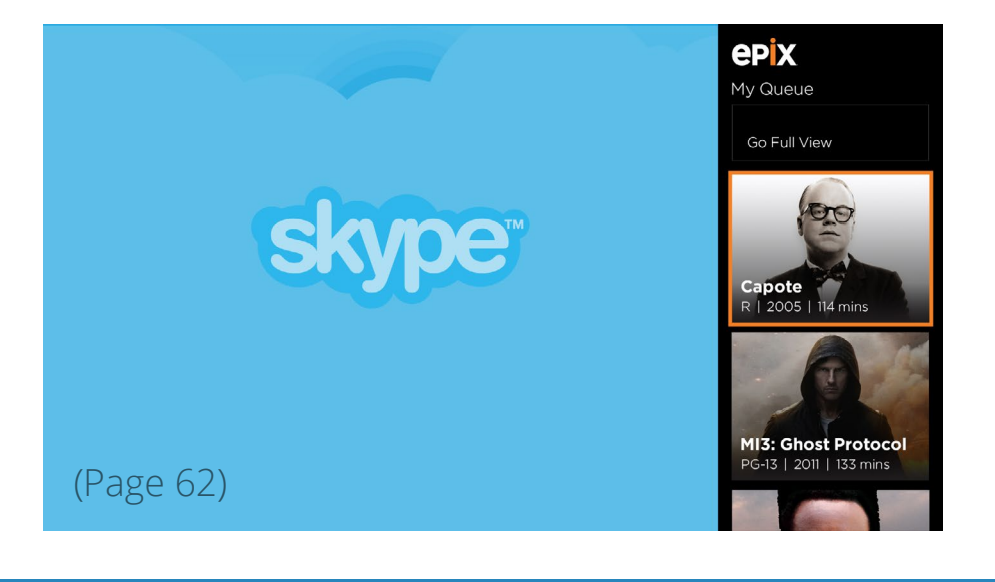

# **Movie Details**

#### **Movie Details - Overview**

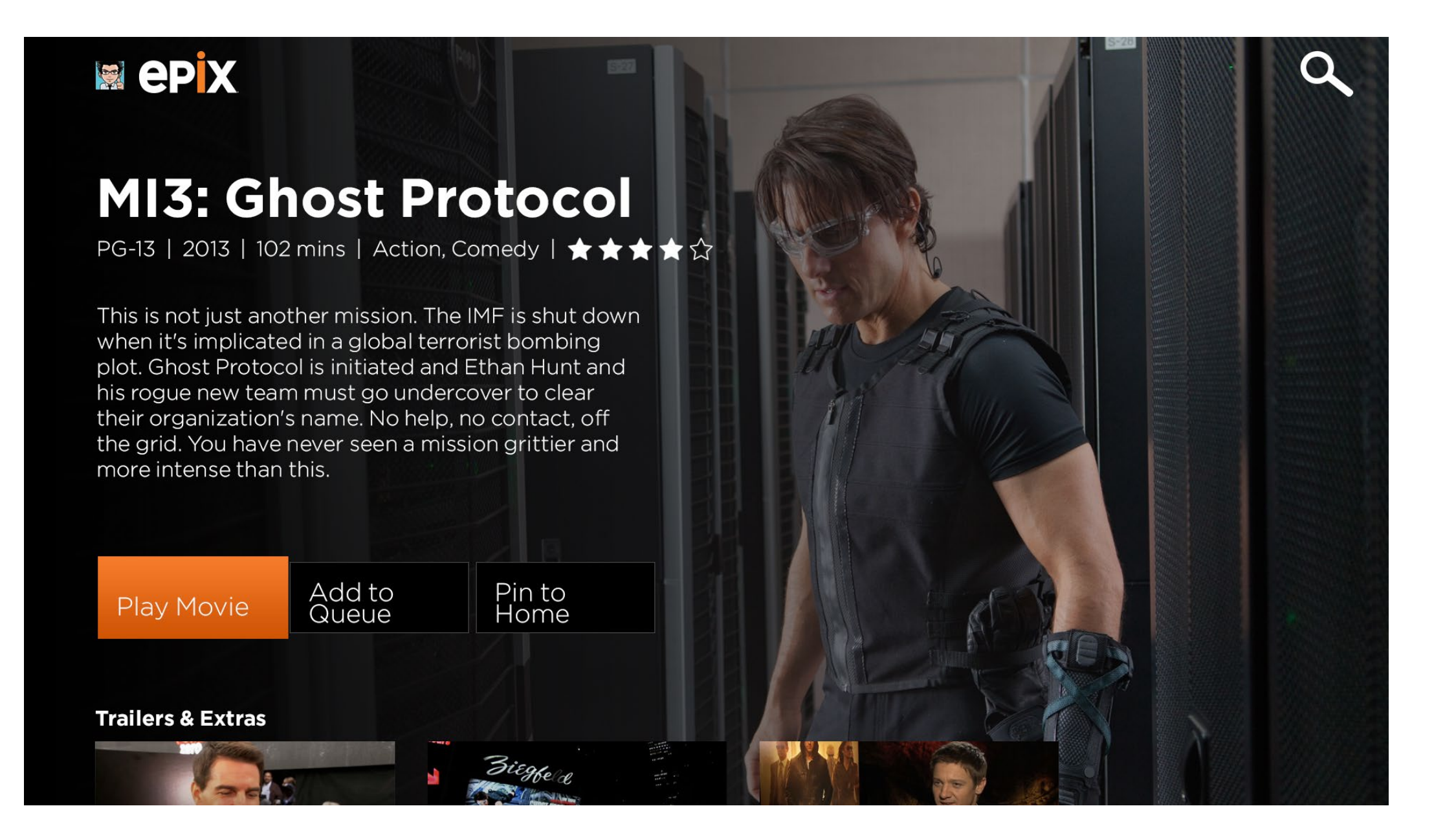

The movie details landing page will have an image in the background, with the overview on the left with the major calls-to-actions and the sections (Trailers & Extras, Stills and Cast & Crew) stacked vertically.

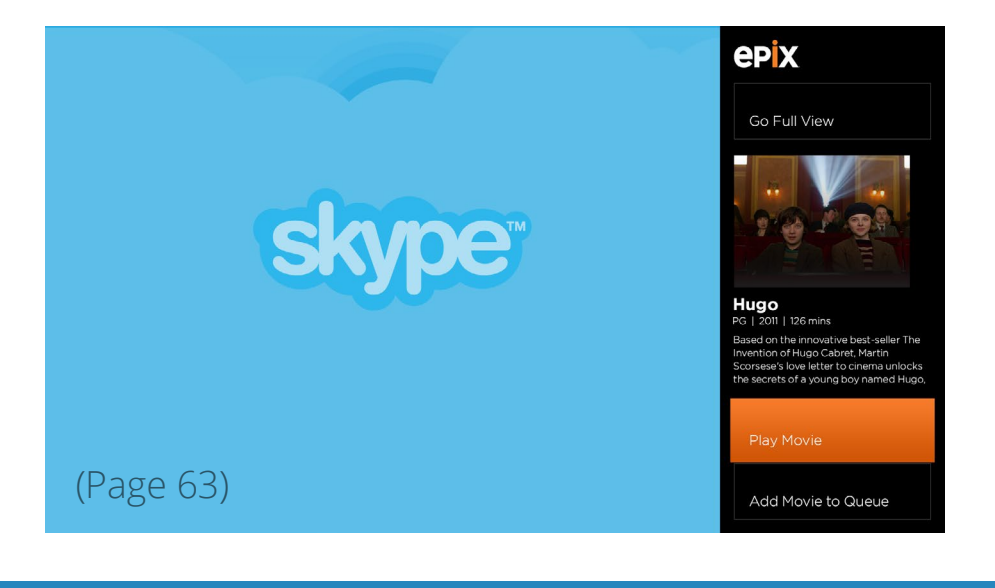

#### **Movie Details - Trailers & Extras**

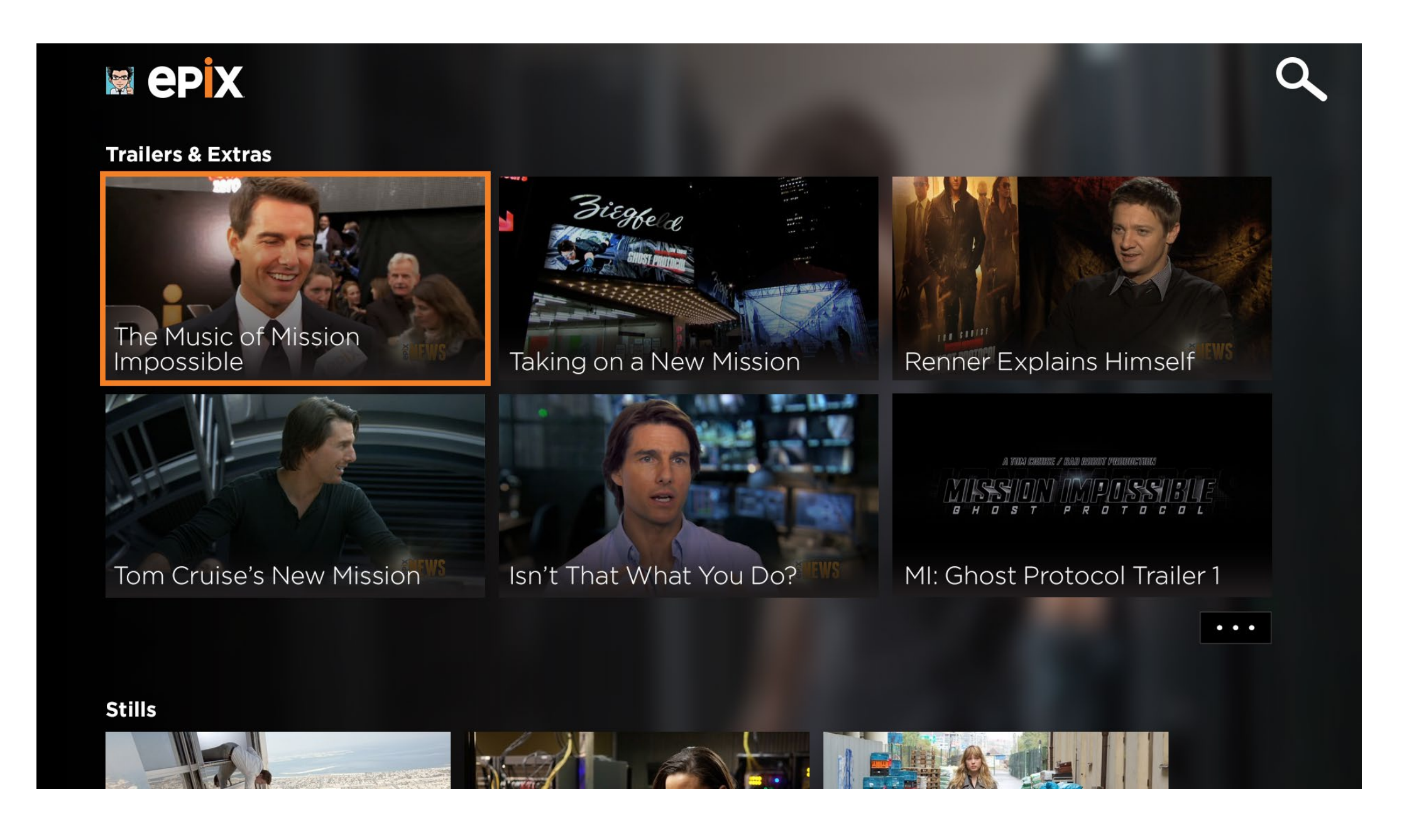

- Scrolling down reveals the Trailers & Extras.
- The background blurs as the user scrolls downwards.
- The user can either press on a Trailers & Extras video or the [...] button to bring them to view all Trailers & Extras or keep scrolling downwards to the next section.

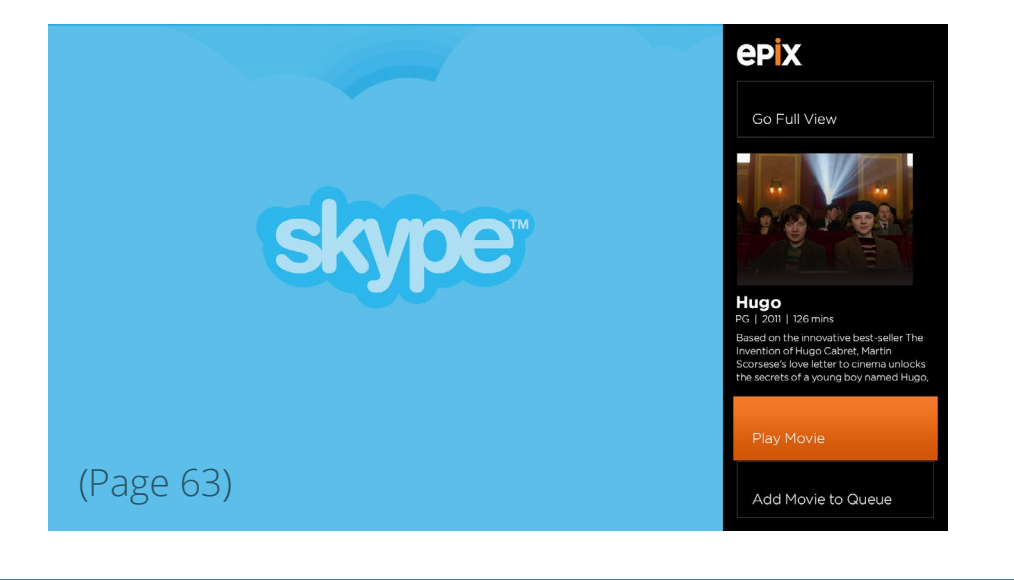

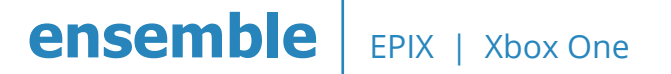

#### **Movie Details - Stills**

# epix 9 Stills • • • **Cast & Crew** Tom Cruise Paula Patton Simon Pegg Jeremy Renner Jane Carter

Scrolling down reveals the Stills section.

The user can either press on a Stills image or the [...] button to bring them to view all Stills or keep scrolling downwards to the next section.

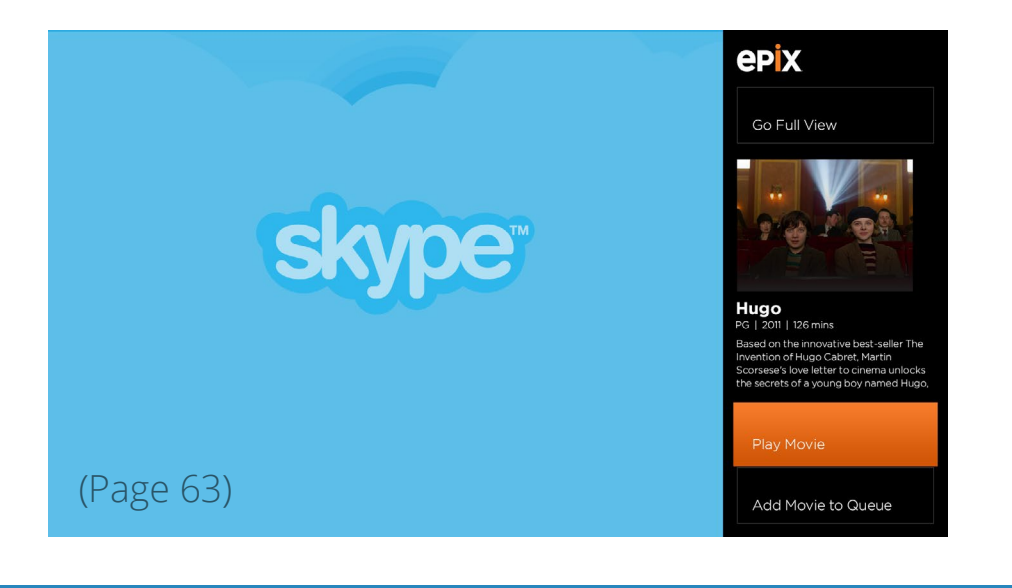

#### **Movie Details - Cast & Crew**

## ep X

#### **Cast & Crew**

**Tom Cruise** Ethan Hunt

Michael Nyqvist Kurt Hendricks

**Anil Kapoor** Brij Nath

**Goran Miraj Grbic** Bogdan

Tom Cruise Ethan Hunt

Michael Nyqvist Kurt Hendricks

**Anil Kapoor** Brij Nath

**Goran Miraj Grbic** Bogdan Paula Patton Jane Carter

Vladimir Mashkov Anatoly Sidorov

**Léa Seydoux** Sabine Moreau

**Ilia Volok** The Fog

Paula Patton Jane Carter

Vladimir Mashkov Anatoly Sidorov

**Léa Seydoux** Sabine Moreau

**Ilia Volok** The Fog **Simon Pegg** Benji Dunn

Samuli Edelmann Wistrom

Josh Holloway Trevor Hanaway

Goran Navojec Burly Russian Prisoner

Simon Pegg Benji Dunn

Samuli Edelmann Wistrom

Josh Holloway Trevor Hanaway

Goran Navojec Burly Russian Prisone Jeremy Renner William Brandt

Ivan Shvedoff Leonid Lisenker

**Pavel Kriz** Marek Stefanski

Pavel Bezdek Prison Guard

Jeremy Renner William Brandt

Ivan Shvedoff Leonid Lisenker

**Pavel Kriz** Marek Stefanski

Pavel Bezdek Prison Guard

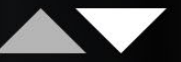

9

Scrolling down reveals the last section of the Movie Details - the Cast & Crew.

The Cast & Crew section is the focus where the user can press A to select it and then scroll up and down to view all cast members or scroll back upwards.

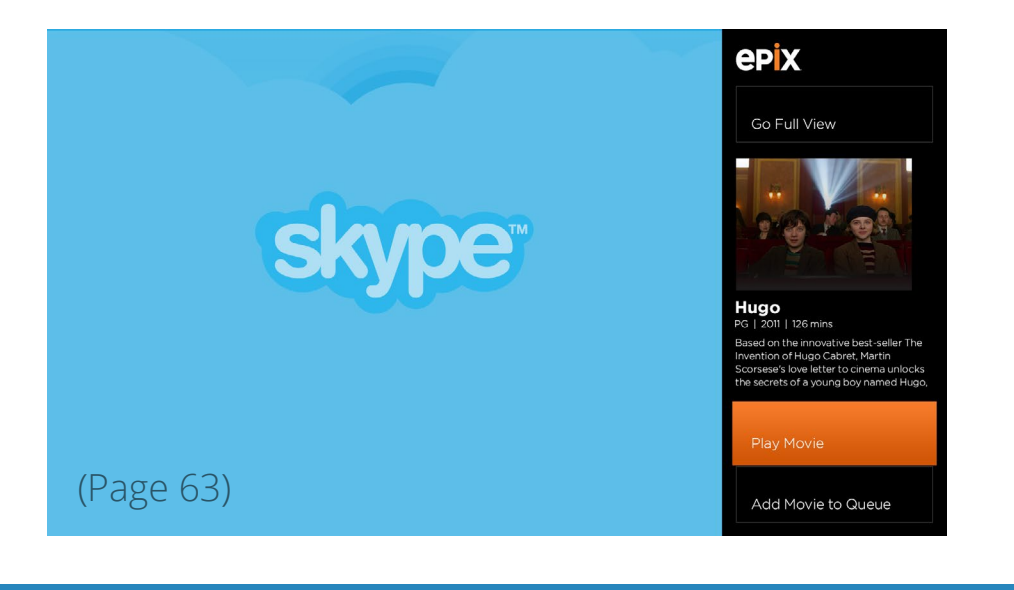

#### **Movie Details - Trailers & Extras All**

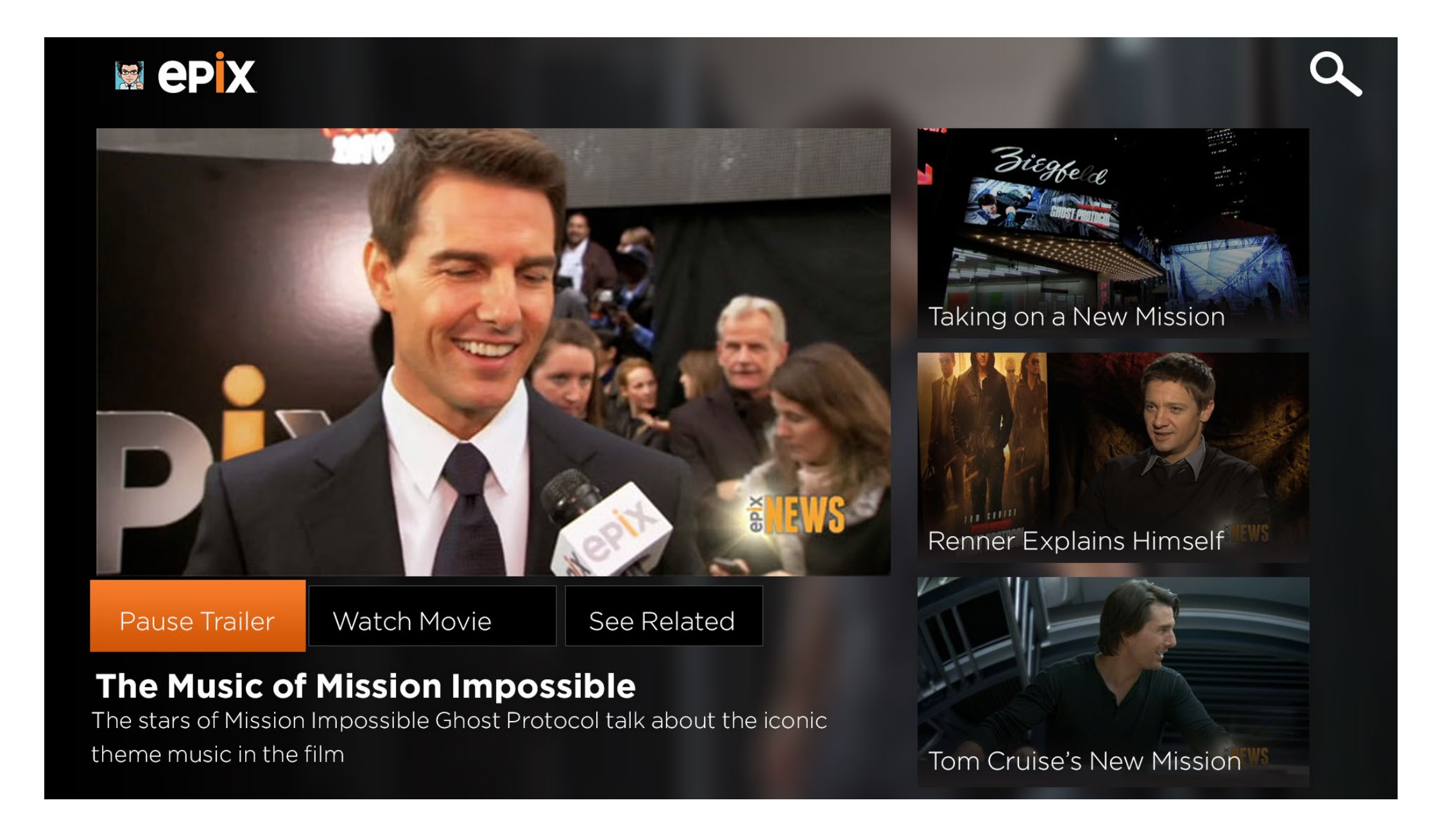

A movie's Trailer & Extras landing page looks and functions similarly to the hub's Trailer & Extras.

![](_page_32_Picture_4.jpeg)

#### **Movie Details - Stills All**

![](_page_33_Picture_2.jpeg)

Clicking the View More ellipses on the Stills takes the user to a Long List page with all the stills. Selecting an image takes the user to a full screen gallery of that image.

![](_page_33_Picture_5.jpeg)

#### **Movie Details - Stills Gallery Open**

![](_page_34_Picture_2.jpeg)

The user can navigate the gallery by pressing the D-pad left and right buttons or press B to go back.

![](_page_34_Picture_5.jpeg)

#### **epix**

#### Go Full View

Please go to full screen to view this page.

# All Movies

#### **All Movies**

![](_page_36_Picture_2.jpeg)

#### Star Trek Into Darkness

PG-13 | 2013 | 132 mins | Sci-Fi and Fantasy, Action, Adventure | ★ 🛧 🛧 🏠

In the wake of a shocking act of terror from within their own organization, the crew of The Enterprise is called back home to Earth. In defiance of regulations and with a personal score to settle, Captain Kirk leads his crew on a manhunt to capture an unstoppable force of destruction and bring those responsible to justice.

The All Movies long list page will have all the movies listed out. The user can filter down to a specific genre with the Filter button on the left, which will bring up a pop up menu of the genres.

There are controller shortcuts at the top and information about the movie at the bottom. Selecting the movie will bring them to the Movie Details page.

![](_page_36_Picture_9.jpeg)

#### **All Movies - Contextual Menu**

![](_page_37_Picture_2.jpeg)

#### **Star Trek Into Darkness**

PG-13 | 2013 | 132 mins | Sci-Fi and Fantasy, Action, Adventure | ★ 🛧 🛧 🏠

In the wake of a shocking act of terror from within their own organization, the crew of The Enterprise is called back home to Earth. In defiance of regulations and with a personal score to settle, Captain Kirk leads his crew on a manhunt to capture an unstoppable force of destruction and bring those responsible to justice.

Since all Controller shortcuts require a Gestural shortcut as well, when the user has activated NUI, they can press on a movie to open up this contextual menu, which gives them the options of Going to the Details page, Playing the Movie right away, Adding the Movie to their Queue (or Remove), Pinning the Movie to the Home screen or Adding all movies in that list to the Queue.

![](_page_37_Picture_7.jpeg)

# Video Player

#### **Video Player**

# **G.I.Joe: Retaliation**

PG-13 | 2013 | 110 mins | Action, Adventure | ★ 🛧 🛧 🛧

 $\rightarrow$ 

This is not just another mission. The IMF is shut down when it's implicated in a global terrorist bombing plot. Ghost Protocol is initiated and Ethan Hunt and his rogue new team must go undercover to clear their organization's name. No help, no contact, off the grid. You have never seen a mission grittier and more intense than this.

22:24 / 126:53

CC

This is the standard Xbox One video player with additional information about the movie at the top.

![](_page_39_Picture_8.jpeg)

# Search

![](_page_41_Figure_0.jpeg)

Selecting the Search icon at the top of every screen or selecting Search from the App Menu opens up a new page where the user can start typing a keyword.

![](_page_41_Picture_3.jpeg)

#### **epix**

Please go to full screen to view this page.

#### **Results**

![](_page_42_Picture_2.jpeg)

The results will appear below and are scrollable vertically.

![](_page_42_Picture_5.jpeg)

Please go to full screen to view this page.

![](_page_43_Picture_1.jpeg)

#### Settings

# 🕅 epix

#### SETTINGS

| Log Out      | Help           |
|--------------|----------------|
| Terms of Use | Privacy Policy |

In Settings, the user has the option to Log In/Out (depending on the state of the user), go to the Help section (which will snap the Xbox Help), view the Terms of Use and Privacy Policy.

Q

![](_page_44_Picture_7.jpeg)

![](_page_45_Picture_0.jpeg)

## Log Out

# Ves

The Log In view will look the same as the one in the Start Up section. For Log Out, it will look like this.

![](_page_45_Picture_5.jpeg)

#### (Page 52)

Q

#### еріх

Go Full View

#### Log In

1. Go to www.epix.com/xboxone and log in.

2. Enter in this code: DHGKWA

 Come back here once you're done.

Back

#### **Terms of Use**

![](_page_46_Picture_2.jpeg)

**TERMS OF USE** 

# PLEASE READ THESE TERMS OF USE CAREFULLY BECAUSE THEY DESCRIBE YOUR RIGHTS AND RESPONSIBILITIES

EPIXHD.COM AND THE EPIX SERVICE ARE ONLY AVAILABLE TO RESIDENTS OF THE UNITED STATES OF AMERICA, ITS TERRITORIES AND POSSESSIONS.

This is the official Terms of Use Agreement ("Agreement") for epixHD.com ("Site," "we," "us," or "our"), an Internet website offered in cooperation or connection with the Epix television channel or programming service ("Epix Channel"]), and this Agreement applies whether you are accessing the Site via a personal computer, a mobile device or any other technology or devices now known or hereafter

Pg. 1 of 12

The Terms of Use looks the same as the one in the Start Up section except it is a new page, not an overlay. The user can scroll left and right to read or B to go back.

Q

![](_page_46_Picture_10.jpeg)

## **Privacy Policy**

## 📓 epix

#### PRIVACY POLICY

This is the official privacy policy ("Privacy Policy") for EpixHD.com ("Site," "we," "us," or "our"), an Internet website offered in cooperation with the Epix television channel or programming service ("Epix Channel"), and this Privacy Policy applies whether you are accessing the Site via a personal computer, a mobile device or any other technology or devices now known or hereafter developed or discovered (each, a "Device"). The Epix Channel and the Site (together, "Epix") are provided by Studio 3 Partners, LLC ("S3P"). This Privacy Policy governs only the personally identifiable information ("Personal Information") collected by the Site and does not cover any such information collected in any other manner or for any other purpose, or for or by any other S3P programming channel, S3P and any subsidiaries and affiliates of S3P (collectively,

Pg. 1 of 12

The Privacy Policy looks the same as the Terms of Use in the Start Up section except it is a new page, not an overlay. The user can scroll left and right to read or B to go back.

Q

![](_page_47_Picture_8.jpeg)

# **Snap Screens**

#### **Go Full Screen**

![](_page_49_Picture_2.jpeg)

For all screens that do not have a Snap mode, they will view this page instructing them to go full view.

#### Welcome

![](_page_50_Picture_2.jpeg)

![](_page_51_Picture_0.jpeg)

## Login

![](_page_51_Picture_2.jpeg)

## App Menu

![](_page_52_Picture_2.jpeg)

![](_page_53_Picture_0.jpeg)

#### Home

![](_page_53_Picture_2.jpeg)

A user will land on this page when first snapping the app to the right from anywhere in the hub.

Items in the menu:

My Queue Featured Trailers & Extras Originals Collections Live Channels

| # | ITEM         | DESCRIPTION                         |
|---|--------------|-------------------------------------|
| 1 | Go Full View | It is required to have a Go Full    |
|   | button       | View button to unsnap the app       |
|   |              | and bring it back to full screen on |
|   |              | every page.                         |

#### **Featured**

![](_page_54_Picture_2.jpeg)

![](_page_55_Picture_0.jpeg)

#### **Trailers & Extras**

![](_page_55_Picture_2.jpeg)

![](_page_56_Picture_0.jpeg)

### **Trailers & Extras Player**

![](_page_56_Picture_2.jpeg)

# **epix**

How to Survive A Zombie Outbreak

![](_page_56_Picture_5.jpeg)

0:39/1:03

Find out how Brad Pitt would fare in a zombie outbreak after working on the film.

Up Next: P.J. Soles on the Zombie War

![](_page_56_Picture_9.jpeg)

## Originals

![](_page_57_Picture_2.jpeg)

#### Collections

![](_page_58_Picture_2.jpeg)

Collections has one more layer between the Home page and the List page where the user has to choose a collection first to view it's contents.

![](_page_59_Picture_0.jpeg)

#### **Collections List**

![](_page_59_Picture_2.jpeg)

#### **Live Channels**

![](_page_60_Picture_2.jpeg)

#### **My Queue**

![](_page_61_Picture_2.jpeg)

#### **Movie Detail**

![](_page_62_Picture_2.jpeg)

# **epix**

Go Full View

![](_page_62_Picture_5.jpeg)

Hugo PG | 2011 | 126 mins

Based on the innovative best-seller The Invention of Hugo Cabret, Martin Scorsese's love letter to cinema unlocks the secrets of a young boy named Hugo,

Play Movie

Add Movie to Queue

Clicking on a movie will take them to the Movie Details page. This has the title, metadata, image, and description. The user has 4 choices here: to play the movie, add the movie to their queue, go full view, and pressB to go back to the previous page.

There is no Trailers & Extras, Stills or Cast & Crew section. There is also no Pin to Home button here.

![](_page_63_Picture_0.jpeg)

#### **Movie Detail Scroll**

![](_page_63_Picture_2.jpeg)

# **epix**

Go Full View

![](_page_63_Picture_5.jpeg)

Hugo PG | 2011 | 126 mins

Based on the innovative best-seller The Invention of Hugo Cabret, Martin Scorsese's love letter to cinema unlocks the secrets of a young boy named Hugo,

Play Movie

Add Movie to Queue

How it will work when the description text is longer than the given space - it will become a scroll.

![](_page_64_Picture_0.jpeg)

## **Snap - Video Player**

![](_page_64_Picture_2.jpeg)

**epix** 

Hugo PG | 2011 | 126 mins

![](_page_64_Picture_5.jpeg)

68:24 / 126:53

Based on the innovative best-seller The Invention of Hugo Cabret, Martin Scorsese's love letter to cinema unlocks the secrets of a young boy named Hugo, who lives inside the walls and rafters of a Parisian train station. As Hugo collects clues that could lead him to a special

Playing a movie, Trailer & Extra, or Live channel will take the user to this layout. There is information about what they're watching above and below the playback. The controls are limited here to only pause/play toggle and the go full view button.

| ensemble | EPIX   Xbox One |
|----------|-----------------|
| Settings |                 |

![](_page_65_Picture_1.jpeg)

![](_page_66_Picture_0.jpeg)

#### **Snap - Terms of Use**

![](_page_66_Picture_2.jpeg)

Both Terms of Use and Privacy Policy will look like this.